# 目次

| BioStar2とMilestoneの統合を利用する方法<br>手順の概要<br>ステップ 1: BioStar 2をインストール<br>ステップ 2: Milestone XProtect VMSをインストール(プロフェッショナルライセンス以上) | 1<br>1<br>2 |
|----------------------------------------------------------------------------------------------------|-------------|
|                                                                                                    | 3           |
| ステップ 3: Milestone XProject用のBioStar2統合をインストール                                                                                | 4           |
| ステップ 4: Milestone XProtectVMSにIPカメラを追加                                                                                       | 4           |
| ステップ 5:マイルストーンをBioStar2に接続するため新しいアクセスコントロールを作成                                                                               |             |
|                                                                                                    | 8           |
| Major Features                                                                                                    | 15          |
| Feature 1: Access Control Events 1                                                                                           | 15          |
| Feature 2: Cardholders 1                                                                                                    | 17          |
| Step 6: Utilize XProtect Smart Client 1                                                                                      | 19          |
| Major Features                                                                                                    | 20          |
| Feature 1: Live                                                                                                    | 20          |
| Feature 2: Alarm Manager                                                                                                    | 26          |
| Feature 3: BioStar2                                                                                                    | 29          |
| Feature 4: Access Control                                                                                                    | 30          |

②Fix Me! このページはまだ完全には、翻訳されません。翻訳の完了を支援して下さい。 (翻訳が完了したらこの段落を削除して下さい)

System Configuration, BioStar 2, Milestone

# BioStar2とMilestoneの統合を利用する方法

# 手順の概要

- 1. BioStar 2をインストールします。
- 2. Milestone XProtect VMSの1つをインストールします (professionalライセンス以上が必要)
- 3. MilestoneXProtect用のBioStar2統合をインストールします。

😰 AC Plugin for BioStar2

🔯 WorkspacePluginforBioStar2

- 4. Milestone XProtectVMSにIPカメラを追加します。
- 5. マイルストーンをBioStar2に接続するための新しいアクセスコントロールを作成します。
- 6. XProtect Smart Clientを利用します。

MilestoneをBioStar2と統合する前に、以下の前提条件を確認してください。

- ・Milestone XProtect VMSのいずれかをインストールする必要があります。
- XProtect Professional 2017 R2
- XProtect Professional+ 2017 R2
- XProtect Expert 2017 R2
- XProtect Corporate 2017 R2
- ・BioStar 2.4.1以上のバージョンのインストールが必要です。
- ・XProtectProfessional以降のバージョンのマイルストーンライセンスが必要です。
- ・XProtect VMSとBioStar2を先にインストールする必要があります。
- ・BioStar2のすべてのアクセスコントロール設定を完了する必要があります。
- ・システム要求
- CPU: 4GHz Quad Core
- RAM: 最小10GB
- ハードディスク容量:最小1TBのハードディスク空き容量
- OS:

Microsoft<sup>®</sup> Windows<sup>®</sup> 10 Pro(64 bit)\*

Microsoft Windows 10 Enterprise (64bit)\*

Microsoft Windows 8.1 Pro (64-bit)

Microsoft Windows 8 Enterprise (64-bit)

Microsoft Windows 8 Pro (64-bit)

Microsoft Windows 7 Ultimate (64-bit)

Microsoft Windows 7 Enterprise (64-bit)

Microsoft Windows 7 Professional (64-bit)

25

Microsoft Windows 2008 R2 (64-bit):Standard - その他: Microsoft.NET 4.5.1 Framework

# ステップ 1: BioStar 2をインストール

#### 以下のリンクにてインストールしてください。 https://www.supremainc.com/jp/support/biostar-2-package.asp

BioStar 2にポート番号443および9000を使用する場合は、他の番号に変更する必要があります。 XProtect Management Client 2017 R3のポートと衝突するためです。

ポートの競合が発生すると以下のエラーが発生します。

XProtect Professional + 2017 R3 Test

# A system error has occurred

A system error has occurred during installation. Open the log file for details.

Error details: The IIS uses port 443, but this port is also used by the process "Idle" on this computer.

To continue the installation, you must first close the other application or change the port of the other application.

You can use the command-line tool netstat to identify the application if in doubt."

したがって、BioStar2のhttpsおよび9000ポートを変更することをお勧めします。 ポート変更後、BioStar2のショートカットの設定も変更してください。 C:\Program Files\BioStar 2(x64)の「server\_url.conf」のHTTPSのポート番号も手動で更新してください。

#### BioStar2とMilestoneの統合を利用する方法

| Security                                                                                                    | Details Pre-                                                                                                    | vious Versions                                              |                                                                                                    | <u> </u>                                                                                                    |                         |                                                                                                    |                                                                                                    |
|----------------------------------------------------------------------------------------------------|----------------------------------------------------------------------------------------------------|-------------------------------------------------------------|----------------------------------------------------------------------------------------------------|----------------------------------------------------------------------------------------------------|-------------------------|----------------------------------------------------------------------------------------------------|----------------------------------------------------------------------------------------------------|
| General                                                                                                    | Shortcut                                                                                                    | Compatibility                                               |                                                                                                    | T&A The                                                                                                    | T&A Web Server service  | ce has been started.                                                                                                    | Ru                                                                                                    |
| <u>ណ្</u>                                                                                                    | lio Star 2(x64)                                                                                                    |                                                             |                                                                                                    | The                                                                                                    | Video License is not ac | tivated.                                                                                                    | St                                                                                                    |
| Target type:                                                                                                    | Application                                                                                                    |                                                             |                                                                                                    |                                                                                                    |                         |                                                                                                    |                                                                                                    |
| Target location                                                                                                    | n: Application                                                                                                    |                                                             | _ We                                                                                                    | eb Server Config                                                                                                    | juration                |                                                                                                    |                                                                                                    |
| Target:                                                                                                    | Defaultnew-window https://1                                                                                                    | 92.168.1. 14,443                                            |                                                                                                    |                                                                                                    | PC 0.0 4433             |                                                                                                    |                                                                                                    |
| Start in:                                                                                                    | "C:\Program Files (x86)\Google\                                                                                                    | Chrome \Applicati                                           |                                                                                                    | 7                                                                                                    |                         |                                                                                                    |                                                                                                    |
| Shortcut key:                                                                                                    | None                                                                                                    |                                                             | Dat                                                                                                    | tabase Server C                                                                                                    | onfiguration            |                                                                                                    |                                                                                                    |
| Run:                                                                                                    | Maximized                                                                                                    | ~                                                           |                                                                                                    | DB Type                                                                                                    | Maria DB                |                                                                                                    |                                                                                                    |
| Comment:                                                                                                    | Biostar2 Start Page                                                                                                    |                                                             |                                                                                                    | Host                                                                                                    | 127.0.0.1               | Port 33                                                                                                    | 312                                                                                                    |
| Open File L                                                                                                    | Location Change Icon                                                                                                    | Advanced                                                    |                                                                                                    |                                                                                                    | Database Name           | Database User                                                                                                    | Data                                                                                                    |
|                                                                                                    |                                                                                                    |                                                             |                                                                                                    | AC                                                                                                    | biostar2_ac             | biostar2_ac_user                                                                                                    | ***                                                                                                    |
|                                                                                                    |                                                                                                    |                                                             |                                                                                                    |                                                                                                    | ,                       |                                                                                                    |                                                                                                    |
| C:\Program                                                                                                    | Files\BioStar 2(x64)\server_url.cr<br>rch View Encoding Langu<br>Co Co An I Control Control | onf-Notepad++[A<br>age Settings Too<br>C ( 台 22 (           | Idministrator]<br>ols Macro Bun Plugins<br>र र   123 123 135 11<br>                                                                                                    | TA<br>Window 2<br>F (x64)                                                                                                    | hinstar tna             | Thinstartmauser                                                                                                    | ×                                                                                                    |
| C:\Program<br>Edit Sear<br>P R R<br>C: Sear<br>C: Sear C: Sear<br>C: Sear C: Sear<br>C: Sear C: Sear<br>C: Sear C: Sear<br>C: Sear C: Sear<br>C: Sear C: Sear C:                                                                                                    | Files\BioStar 2(x64)\server_url.cr<br>rch View Encoding Langu<br>Server_url.conf [2]<br>://192.168.16.35:443                                                                                                    | onf - Notepad++ (A<br>age Settings T <u>o</u> o<br>C ( 台    | idministrator]<br>ols <u>M</u> acro <u>B</u> un <u>P</u> lugins<br><b>R R R B R B R R R R R R R R R R</b> | TA<br>Window 2<br>F @ D 2<br>r 2(x64)<br>are View                                                                                                    | hinstar tna             | i hinstartmauser                                                                                                    | ×                                                                                                    |
| C:\Program<br>Edit Sear<br>E Edit Sear<br>E E E<br>E E<br>New 39/2 E<br>1 https                                                                                                    | Files\BioStar 2(x64)\server_url.cr<br>rch View Encoding Langu                                                                                                    | onf - Notepad++ [A<br>age Settings Too<br>■ C   齢 ੈ ੈ 2   0 | deministrator]<br>ols Macro Bun Plugins                                                                                                    | TA<br>Window ?<br>F @ S 2<br>r 2(x64)<br>are View                                                                                                    | hinstar tna             | I hinstartmauser                                                                                                    | ×                                                                                                    |
| C:\Program<br>Edit Sear<br>Rew 39:3<br>1                                                                                                    | Files\BioStar 2(x64)\server_url.cr<br>rch View Encoding Langua<br>B B L M B F F F F F F F F F F F F F F F F F F                                                                                                    | onf - Notepad++ [A<br>age Settings Too<br>C   #1 1/20       | dministrator]<br>ols Macro Bun Plugins                                                                                                    | TA<br>Window ?<br>F 2(x64)<br>are View<br>Control Control Cont                                                                                                    | hinstar tna             | hinstartnauser                                                                                                    | ×                                                                                                    |
| C:\Program<br>Edit Sear<br>Rew 3912 F<br>1 https                                                                                                    | Files\BioStar 2(x64)\server_url.cr<br>rch View Encoding Langu                                                                                                    | onf - Notepad++ [A<br>age Settings Too<br>C d d d b         | dministrator]<br>ols Macro Bun Plugins<br>Carlos Bun Plugins<br>Carlos Bun Plugins<br>Carlos Bun Plugins<br>Clipboard                                                                                                    | TA<br>Window ?<br>F 2(x64)<br>are View<br>View<br>Croa                                                                                                    | hinstar tna             | hinstartmauser                                                                                                    | × (                                                                                                    |
| C:\Program<br>Edit Sear<br>Provestor<br>C:\Program<br>Sear<br>Sear<br>Se | Files\BioStar 2(x64)\server_url.cr<br>rch View Encoding Langua<br>B Co A To To To To To To To To To To To To To                                                                                                    | onf - Notepad++ [A<br>age Settings Too<br>■ C   ∰ ੈ 2   0   | ddministrator]<br>ols Macro Bun Plugins                                                                                                    | TA<br>Window ?<br>F (x64)<br>are View<br>be Prog > BioSt                                                                                                    | hinstar tha             | hinstartmauser                                                                                                    | ×                                                                                                    |
| C:\Program<br>Edit Sear<br>Rew 3912 F<br>1 https                                                                                                    | Files\BioStar 2(x64)\server_url.cr<br>rch View Encoding Langua                                                                                                    | onf - Notepad++ [A<br>age Settings Too<br>C # # 22          | dministrator]<br>ols Macro Bun Plugins                                                                                                    | TA<br>Window ?<br>F 2(x64)<br>are View<br>View<br>Prog > BioSt<br>Diame                                                                                                    | hinstar tna             | hinstartmauser                                                                                                    | × ~ • •                                                                                                    |
| C:\Program<br>Edit Sear<br>I I https                                                                                                    | Files\BioStar 2(x64)\server_url.cr<br>rch View Encoding Langu                                                                                                    | onf - Notepad++ [A<br>age Settings Too<br>C # # 20          | dministrator]<br>ols Macro Bun Plugins                                                                                                    | TA<br>Window ?<br>F 2(x64)<br>are View<br>View<br>Prog > BioSt<br>Name<br>r12                                                                                                    | hinstar tna             | hinstartmauser                                                                                                    | × * *                                                                                                    |
| C:\Program<br>Edit Sear<br>Comparison<br>C:\Program<br>C:<br>C:\Program<br>C:<br>Sear<br>C:<br>Sear<br>C:<br>C:\Program<br>C:<br>Sear<br>C:<br>Sear<br>C:<br>C:<br>C:<br>C:<br>C:<br>C:<br>C:<br>C:<br>C:<br>C:                                                                                                    | Files\BioStar 2(x64)\server_url.cr<br>rch View Encoding Langua                                                                                                    | onf - Notepad++ [A<br>age Settings Too<br>■ C   # ੈ ੈ 2     | ddministrator]<br>ols Macro Bun Plugins                                                                                                    | TA<br>Window ?<br>F (x64)<br>are View<br>View<br>Corgan<br>Prog > BioSt<br>Name<br>rm12<br>Server                                                                                                    | hinstar tna             | hinstartmauser                                                                                                    | × ~ 6<br>ed 0:00 AM                                                                                                    |
| C:\Program<br>Edit Sear<br>P P P P<br>P P P<br>C:\Program<br>C:\Program<br>P P P<br>C:\Program<br>P P P<br>C:\Program<br>P P P<br>P P P<br>P P P<br>P P P P<br>P P P P<br>P P P P                                                                                                    | Files\BioStar 2(x64)\server_url.cr<br>rch View Encoding Langua                                                                                                    | onf - Notepad++ [A<br>age Settings Too<br>■ C   ∰ ੈ 2   0   | ddministrator]<br>ols Macro Bun Plugins                                                                                                    | TA<br>Window ?<br>F (x64)<br>are View<br>Crgan<br>Prog > BioSt<br>Name<br>rice rim12<br>server<br>server<br>settin                                                                                                    | hinstar tna             | hinstartmauser                                                                                                    | × • • •                                                                                                    |
| C:\Program<br>Edit Şear<br>P P P P<br>P P P<br>C:\Program<br>P P P<br>P P P<br>P P P<br>P P P<br>P P P P<br>P P P P<br>P P P P                                                                                                    | Files\BioStar 2(x64)\server_url.cr<br>rch View Encoding Langu<br>Server_url.conf II<br>://192.168.16.35:443                                                                                                    | onf - Notepad++ [A<br>age Settings Too<br>C # # 22 (        | dministrator]<br>ols Macro Bun Plugins<br>Clipboard<br>Clipboard<br>Clipboard<br>Clipboard<br>Clipboard<br>Clipboard<br>Clipboard<br>Clipboard<br>Clipboard<br>Clipboard<br>Clipboard                                                                                                    | TA<br>Window ?<br>F (x64)<br>are View<br>Crgan<br>Prog > BioSt<br>Name<br>right server<br>server<br>server<br>server<br>server<br>server<br>server                                                                                                    | hinstar tna             | hinstartmauser                                                                                                    | × • • •                                                                                                    |
| C:\Program<br>Edit Şear<br>P P P P<br>P P P<br>C:\Program<br>P P P<br>P P P<br>P P P<br>P P P<br>P P P<br>P P P P<br>P P P P<br>P P P P                                                                                                    | Files\BioStar 2(x64)\server_url.cr<br>rch View Encoding Langu<br>Server_url.conf                                                                                                    | onf - Notepad++ [A<br>age Settings Too<br>C M A             | dministrator]<br>ols Macro Bun Plugins<br>Clipboard<br>Clipboard<br>Clipboard<br>Clipboard<br>Clipboard<br>Clipboard<br>Clipboard<br>Clipboard<br>Clipboard<br>Clipboard<br>Clipboard<br>Clipboard                                                                                                    | TA<br>Window ?<br>F 2(x64)<br>are View<br>Corgan<br>Prog > BioSt<br>Name<br>Prog > BioSt<br>Server<br>Server<br>Server<br>Server<br>Server<br>Server<br>Server<br>Server<br>Server<br>Server<br>Server<br>Server<br>Server<br>Server<br>Server                                                                                                    | hinstar tha             | hinstartmauser                                                                                                    | A C C C C C C C C C C C C C C C C C C C                                                                                                    |
| C:\Program<br>Edit Sear<br>I I https                                                                                                    | Files\BioStar 2(x64)\server_url.cr<br>rch View Encoding Langu<br>Server_url.conf 3<br>://192.168.16.35:443                                                                                                    | onf - Notepad++ [A<br>age Settings Too<br>C # # 20          | dministrator]<br>ols Macro Bun Plugins                                                                                                    | TA<br>Window ?<br>F 2(x64)<br>are View<br>View<br>Prog > BioSt<br>Name<br>Prog > BioSt<br>Name<br>Settin<br>Settin<br>Settin<br>Settin<br>Settin<br>Settin                                                                                                    | hinstar tna             | hinstartmauser                                                                                                    | A G<br>A G<br>A G<br>A G<br>A G<br>A G<br>A G<br>A G<br>A G<br>A G                                                                                                    |
| C:\Program<br>Edit Sear<br>New 3912<br>1<br>https                                                                                                    | Files\BioStar 2(x64)\server_url.cr<br>rch View Encoding Langu<br>Sologian States Sologian<br>server_url.conf                                                                                                    | onf - Notepad++ [A<br>age Settings Too<br>C # # *           | deministrator]<br>ols Macro Bun Plugins                                                                                                    | TA<br>Window ?<br>F 2(x64)<br>are View<br>View<br>Prog > BioSt<br>Name<br>Srim12<br>Server<br>Server    | hinstar tna             | hinstartmauser         Image: Select open         Search BioStar 2(x64)         Date modifie         7/10/2019 10         3/11/2020 43         3/12/2020 73         7/10/2019 10         3/11/2020 43         3/11/2020 43         3/11/2020 43         3/11/2020 43         3/11/2020 43         3/11/2020 43         3/11/2020 43         3/11/2020 43         3/11/2020 43         3/11/2020 43         3/11/2020 44         3/11/2020 43         3/11/2020 44         3/11/2020 43         3/11/2020 44         3/11/2020 44         3/11/2020 45         3/11/2020 45                                                                                                    | ×                                                                                                    |
| C:\Program<br>Edit Sear<br>New 3912<br>1<br>https                                                                                                    | Files\BioStar 2(x64)\server_url.cr<br>rch View Encoding Langu<br>Sologian States Sologian<br>server_url.conf                                                                                                    | onf - Notepad++ [A<br>age Settings Too<br>C   # 12 100      | deministrator]<br>ols Macro Bun Plugins                                                                                                    | TA<br>Window ?<br>F 2(x64)<br>are View<br>View<br>Prog > BioSt<br>Name<br>rm12<br>Server<br>Server<br>S | hinstar tna             | hinstartmauser         Image: Select BioStar 2(x64)         Date modifie         7/10/2019 10         3/11/2020 42         3/12/2020 75         7/10/2019 11         3/11/2020 42         3/11/2020 42         3/11/2020 42         3/11/2020 42         3/11/2020 42         3/11/2020 42         3/11/2020 42         3/11/2020 42         3/11/2020 42         3/11/2020 42         3/11/2020 42         3/11/2020 42         3/11/2020 42         3/11/2020 42         3/11/2020 43         3/11/2020 44                                                                                                    | ×                                                                                                    |
| C:\Program<br>Edit Sear<br>New 3912<br>1<br>https                                                                                                    | Files\BioStar 2(x64)\server_url.cr<br>rch View Encoding Langua<br>Solo I I III IIII IIIIIIIIIIIIIIIIIIIIII                                                                                                    | onf - Notepad++ [A<br>age Settings Too<br>C   # 12 100      | deministrator]<br>ols Macro Bun Plugins                                                                                                    | TA<br>Window ?<br>F (x64)<br>are View<br>View<br>Prog > BioSt<br>Name<br>Name<br>Name<br>Settin<br>Settin<br>Sett | hinstar tha             | hinstartmauser         Image: Select BioStar 2(x64)         Date modifie         7/10/2019 10         3/11/2020 4:         3/12/2020 7:         7/10/2019 11         3/11/2020 4:         3/11/2020 4:         3/11/2020 4:         3/11/2020 4:         3/11/2020 4:         3/11/2020 4:         3/11/2020 4:         3/11/2020 4:         3/11/2020 4:         3/11/2020 4:         3/11/2020 4:         3/11/2020 4:         3/11/2020 4:         3/11/2020 4:         3/11/2020 4:         3/11/2020 4:         3/11/2020 4:                                                                                                    | ed<br>200 AM<br>257 AM<br>257 AM<br>250 AM<br>257 AM<br>200 AM<br>246 PM<br>23 PM<br>246 PM<br>23 PM                                                                                                    |
| C:\Program<br>Edit Sear<br>New 3912<br>1<br>https                                                                                                    | Files\BioStar 2(x64)\server_url.cr<br>rch View Encoding Langu<br>Solo I I III IIII IIIIIIIIIIIIIIIIIIIIII                                                                                                    | onf - Notepad++ [A<br>age Settings Too<br>■ C               | deministrator]<br>ols Macro Bun Plugins                                                                                                    | TA<br>Window ?<br>F 2(x64)<br>are View<br>Crgan<br>Prog > BioSt<br>Name<br>Prog > BioSt<br>Name<br>Server<br>Server         | hinstar tha             | Iministrationauser         Iministrationauser         Iministreteeeeeeeeeeeeeeeeeeeeeeeeeeeeeeeeee | ed ^<br>coo AM<br>coo AM |

# ステップ 2: Milestone XProtect VMSをインストール(プロフェッショナルライセンス以上)

Milestone XProtect VMSのインストールファイルは、以下のリンクからダウンロードできます。

https://www.milestonesys.com/support/resources/download-software/

インストール中に、マイルストーンのライセンスをアクティブする必要があります。

# ステップ 3: Milestone XProject用のBioStar2統合をインストール

以下の2つのインストールファイルをインストールする必要があります。 https://www.supremainc.com/en/solutions/suprema-integration-milestone.asp?sKIND\_TYPE=GD01501

😰 AC Plugin for BioStar2

- WorkspacePluginforBioStar2
- AC Plugin for

BioStar2.exeはアクセスコントロールシステムとXProtectVMSを接続するために使用されます。

 WorkspacePluginforBioStar2.exeはXProtectスマートクライアントでBioStar 2を使用するための機能を提供します。

インストールするには、BioStar2 Integration for MilestoneXProtectセットアップガイドを参照してください。

2つのアプリケーションのインストールに成功したら、Milestone XProtectイベントサーバーを手動で起動します。 システムトレイにあり、下のアイコンを右クリックします。

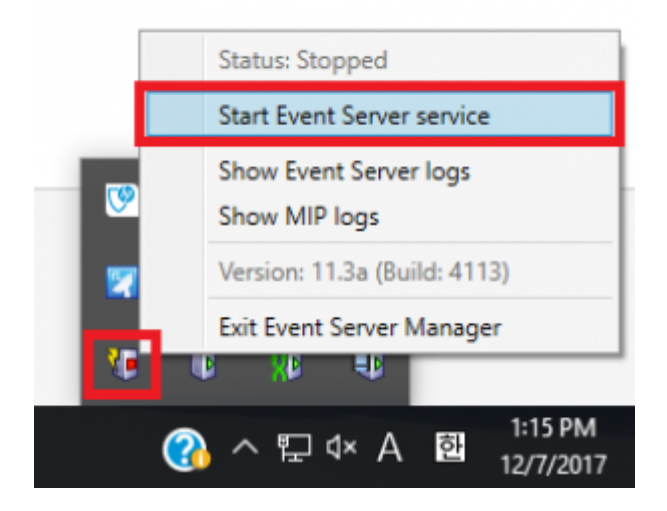

# ステップ 4: Milestone XProtectVMSにIPカメラを追加

XProtect Management Client 2017 R3を実行してPCに接続すると、次の画面が表示されます。

5/31

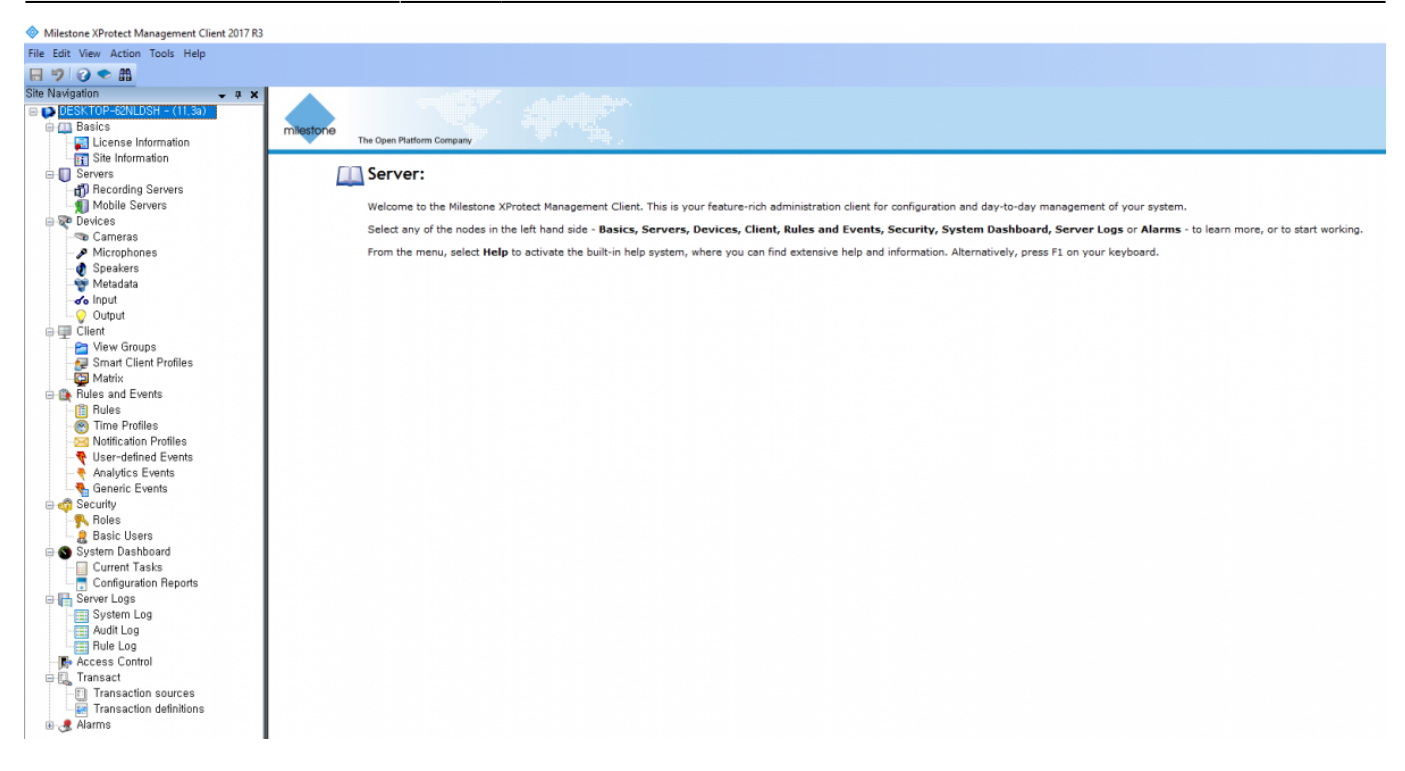

IPカメラを準備します。 Servers > Recording Serversに移動します。 Recording Serversの1つを右クリックしAdd Hardwareをクリックします。

Milestone XProtect Management Client 2017 R3

| V milescone / rotect management enert corr no |                       |                             |
|-----------------------------------------------|-----------------------|-----------------------------|
| File Edit View Action Tools Help              |                       |                             |
| 日 🦻 🕝 🗢 🏛                                     |                       |                             |
| Site Navigation 🗸 🗸 🛪                         | Recording Server      |                             |
| 🖃 🚺 DESKTOP-62NLDSH - (11,3a)                 | 🖃 👘 Recording Servers |                             |
| 🖨 🛄 Basics                                    | ⊕      ⊕              |                             |
| - 🔁 License Information                       |                       | Expand                      |
| Site Information                              |                       | Add Hardware Ctrl+N         |
| ⊨- 🚺 Servers                                  |                       | Maus Handuran               |
| - 🗗 Recording Servers                         |                       | Move Hardware               |
| Mobile Servers                                |                       | Delete All Hardware         |
| 😑 🔯 Devices                                   |                       | Penama Percerding Server E2 |
| 🗠 🤜 Cameras                                   |                       | Rename Recording server 12  |
| Microphones                                   | L L                   | Remove Recording Server     |
| 🚯 Speakers                                    | -                     | Refresh F5                  |
| 🐳 Metadata                                    |                       |                             |
| o Input                                       |                       |                             |
| 😪 😌 Output                                    |                       |                             |

Express (recommended)を選択しNextボタンをクリックします。

| Add Hardware              |                                                                                                    | -   |     | × |
|---------------------------|----------------------------------------------------------------------------------------------------|-----|-----|---|
|                           | Add Hardware                                                                                                    |     |     |   |
|                           | This wizard helps you detect and set up hardware.                                                                    |     |     |   |
|                           | Hardware detection method:                                                                                           |     |     |   |
|                           | <ul> <li>Express (recommended)<br/>Automatically detects hardware on the recording server's local network</li> </ul> |     |     |   |
|                           | <ul> <li>Address range scanning<br/>Scans defined network address ranges and detects hardware models</li> </ul>      |     |     |   |
|                           | Manual<br>Detects hardware models for manually entered IP addresses and host names                                   |     |     |   |
| milestone                 |                                                                                                    |     |     |   |
| The Open Platform Company |                                                                                                    |     |     |   |
| Help                      | < Back Next >                                                                                                    | Can | cel |   |

Addをクリックし新しいユーザーを追加します。IPカメラのユーザー名とパスワードを入力します。 Nextボタンをクリックします。

| Add Hard | ware                                                        |           |        |        | - 0    | × |
|----------|-------------------------------------------------------------|-----------|--------|--------|--------|---|
| Spec     | fy user name and password if devices are not using the defa | ult ones. |        |        |        |   |
|          |                                                             |           |        |        |        | _ |
| Include  | User Name                                                   | Password  |        |        | Add    |   |
|          | (Factory Default)                                           | •••••     |        |        | Bemove |   |
|          | root                                                        | •••••     |        |        | nemove |   |
|          | 1                                                           | •••••     |        |        |        |   |
|          |                                                             |           |        |        |        |   |
|          |                                                             |           |        |        |        |   |
|          |                                                             |           |        |        |        |   |
|          |                                                             |           |        |        |        |   |
|          |                                                             |           |        |        |        |   |
|          |                                                             |           |        |        |        |   |
|          |                                                             |           |        |        |        |   |
|          |                                                             |           |        |        |        |   |
|          |                                                             |           |        |        |        |   |
|          |                                                             |           |        |        |        |   |
|          |                                                             |           |        |        |        |   |
|          | Help                                                        |           | < Back | Next > | Cancel |   |
|          |                                                             |           |        |        |        |   |

情報が正しければ、利用可能なカメラが見つかります。IPカメラを追加するには、**Next** ボタンをクリックします。

| Add Hardware                                                                                  |                                      |                |        | - 0     | × |
|-----------------------------------------------------------------------------------------------|--------------------------------------|----------------|--------|---------|---|
| Wait while the system connects to each hard<br>Successfully collected hardware will be added. | ware and collects device specific in | formation.     |        |         |   |
|                                                                                               |                                      |                |        |         | _ |
| Callested herducers information:                                                              |                                      |                |        | Stop    |   |
| Addees                                                                                        | Peet                                 | Handware model |        | Quetor. | _ |
| 192.168.14.200                                                                                | 80                                   | Axis 214/215   |        | Success |   |
|                                                                                               |                                      |                |        |         |   |
| Help                                                                                          |                                      | < Back         | Next > | Cancel  |   |

## Nextボタンをクリックします。

| Add Hardware                                                                                        |                                                                  | -                                               | o x |
|----------------------------------------------------------------------------------------------------|------------------------------------------------------------------|-------------------------------------------------|-----|
| Hardware and cameras are enabled per default. N<br>The hardware and its devices will be assigned au | lanually enable additional devi<br>to-generated names. Alternati | ces to be used.<br>vely, enter names manually.  |     |
| Hardware name template:<br>Default                                                                  |                                                                  | Device name template:<br>V Default              | ~   |
| Hardware to Add                                                                                     | Enabled                                                          | Name                                            |     |
| Axis 215 Camera - 192.168.14.200                                                                    |                                                                  |                                                 |     |
| Hardware:                                                                                           |                                                                  | Axis 215 Camera (192.168.14.200)                |     |
| Camera port 1:                                                                                      |                                                                  | Axis 215 Camera (192.168.14.200) - Camera 1     |     |
| Microphone port 1:                                                                                  |                                                                  | Axis 215 Camera (192.168.14.200) - Microphone 1 |     |
| Speaker port 1:                                                                                     |                                                                  | Axis 215 Camera (192.168.14.200) - Speaker 1    |     |
| of o Input port 1:                                                                                  |                                                                  | Axis 215 Camera (192.168.14.200) - Input 1      |     |
| Output port 1:                                                                                      |                                                                  | Axis 215 Camera (192.168.14.200) - Output 1     |     |
|                                                                                                    |                                                                  |                                                 |     |
| Help                                                                                                |                                                                  | < Back Next > Cancel                            |     |

フォルダアイコンをクリックして、デフォルトのカメラグループを1つ選択します。**Finish** ボタンをクリックします。

| Add Hardware                                                                                         |                 |                             |               | _   |    | ×      |
|----------------------------------------------------------------------------------------------------|-----------------|-----------------------------|---------------|-----|----|--------|
| Select a default group for all devices types.<br>Alternatively, select device group individually for | aach device.    |                             |               |     |    |        |
| Default camera group:                                                                                | Devices         |                             | Add to Group  |     |    |        |
| No group selected                                                                                    | Cameras         |                             |               |     |    |        |
| Default microphone group:                                                                            | Axis 215 Camera | (192.168.14.200) - Camera 1 | Default Group |     |    | $\sim$ |
| No group selected,                                                                                   | 2               |                             |               |     |    |        |
| Default sneaker groun:                                                                               |                 |                             |               |     |    |        |
| No group selected,                                                                                   | 2               |                             |               |     |    |        |
| Default metadata group:                                                                              |                 |                             |               |     |    |        |
| No group selected,                                                                                   | 2               |                             |               |     |    |        |
| Default input group:                                                                                 |                 |                             |               |     |    |        |
| No group selected,                                                                                   | 2               |                             |               |     |    |        |
| Default output group:                                                                                |                 |                             |               |     |    |        |
| No group selected,                                                                                   | 23              |                             |               |     |    |        |
|                                                                                                    |                 |                             |               |     |    |        |
| Helo                                                                                                 | -               | < Back                      | Finish        | Can | el |        |
| Trop                                                                                                 |                 | Back                        |               | Can |    | _      |

IPカメラの追加に成功すると、Recording Serversのツリーにカメラが表示されます。

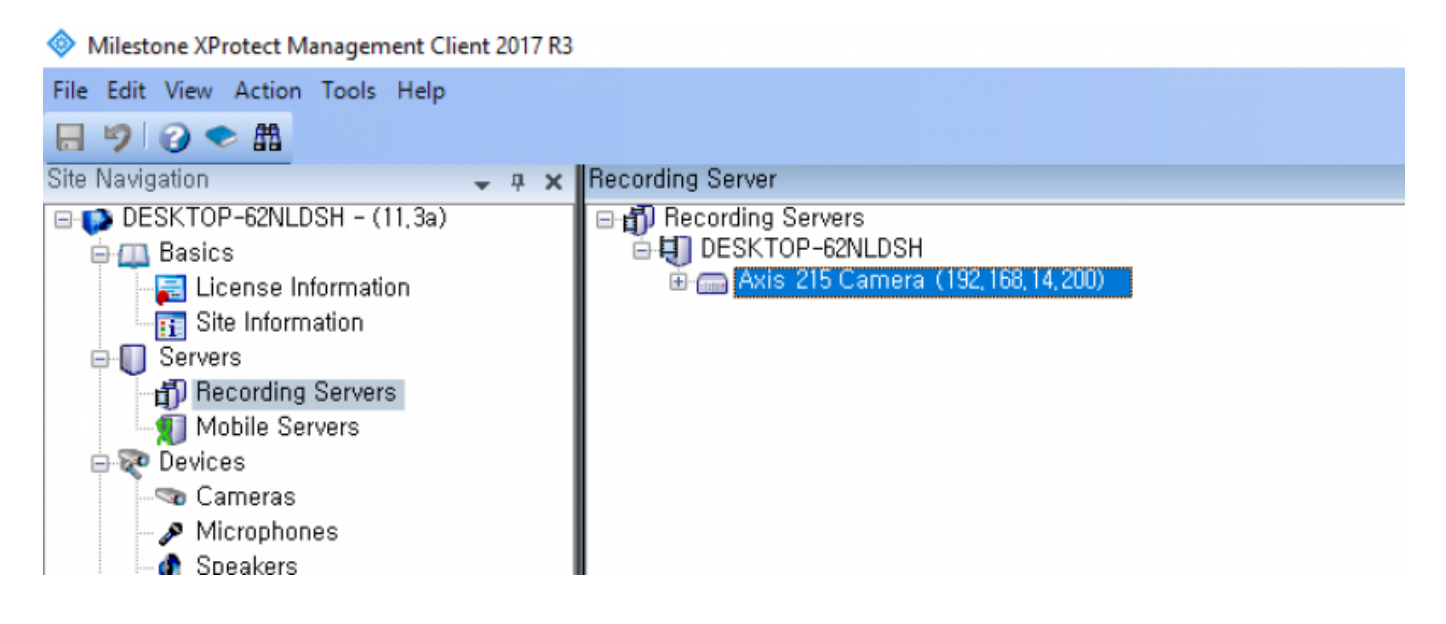

ステップ 5:マイルストーンをBioStar2に接続するため新しいアクセスコントロールを作成

Access Controlを右クリックしCreate newを選択します。

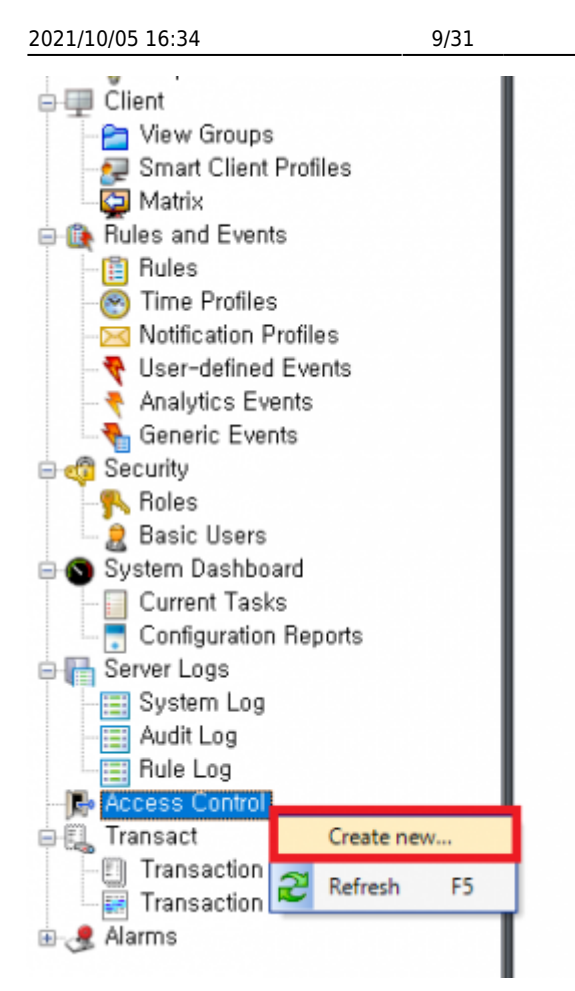

すべての項目を入力してください。

- Name:アクセスコントロールの名称を入力します。
- Integration plug-in: BioStar2 Serverを選択します。
- Address: BioStar 2にアクセスするためのURLを入力してください(ポート番号を含む)
- User : BioStar 2のログインID
- Password : BioStar 2のパスワード

| Create Access Control Syst | em Integration                                                                          |               |
|----------------------------|-----------------------------------------------------------------------------------------|---------------|
| Create access of           | control system integration                                                              |               |
| Name the access contr      | ol system integration, select the integration plug-in and enter the connection details. |               |
| Name:                      | BioStar 2                                                                               |               |
| Integration plug-in:       | BioStar2 Server                                                                         | *             |
| Address:                   | https://192.168.14.17:456/                                                              |               |
| User:                      | admin                                                                                   |               |
| Password:                  | •••••                                                                                   |               |
| Use HTTP encryption:       |                                                                                         |               |
|                            |                                                                                         |               |
|                            |                                                                                         |               |
|                            |                                                                                         |               |
|                            |                                                                                         |               |
|                            |                                                                                         |               |
|                            |                                                                                         |               |
|                            |                                                                                         |               |
|                            |                                                                                         |               |
|                            | Nevt                                                                                    | Cancel        |
|                            | IVEAL                                                                                   | - and the set |

- http://kb.supremainc.com/knowledge/

| -               |                           |                                 |                |      |
|-----------------|---------------------------|---------------------------------|----------------|------|
| rvice Status    |                           |                                 |                |      |
| CORE            | Core Web Server servic    | e has been started.             | Running        | Stop |
| BS2 The         | BioStar 2 service has be  | een started.                    | Running        | Stop |
| T&A The         | T&A Web Server servic     | e has been started.             | Running        | Stop |
| The             | Video Server service ha   | s been started.                 | Running        | Stop |
| DB Type<br>Host | Maria DB                  | Port 33                         | 312            | _    |
| 11000           | Database Name             | Database User                   | Database Passw | vord |
| AC              | biostar2_ac               | biostar2_ac_user                | *******        | ***  |
|                 |                           |                                 | ,              |      |
| ТА              | biostar_tna               | biostartnauser                  | ********       | ***  |
| TA<br>Video     | biostar_tna<br>biostar_ve | biostartnauser<br>biostarveuser | *********      | ***  |

アクセスコントロールシステム(BioStar 2 AC)に接続できない場合、以下のエラーが発生します。 すべての設定が正しいか確認してください。

| Connecting to the acces              | s control system            |                       |                           |  |
|--------------------------------------|-----------------------------|-----------------------|---------------------------|--|
| Collecting configuration data        |                             |                       |                           |  |
| Unable to receive configuration from | n the access control system | . Error message: Erro | r fetching configuration. |  |
|                                      |                             |                       |                           |  |
|                                      |                             |                       |                           |  |
|                                      |                             |                       |                           |  |
|                                      |                             |                       |                           |  |
|                                      |                             |                       |                           |  |
|                                      |                             |                       |                           |  |
|                                      |                             |                       |                           |  |
|                                      |                             |                       |                           |  |
|                                      |                             |                       |                           |  |

If you succeed in connection to the access control system (BioStar 2 AC), you can see below picture.

| onnecting to the access control syste                     | m      |   |
|-----------------------------------------------------------|--------|---|
| ollecting configuration data                              |        |   |
|                                                           |        |   |
| onfiguration successfully received from access control sy | /stem. |   |
|                                                           |        |   |
| Added:                                                    |        |   |
| Doors (1)                                                 |        |   |
| Units (4)                                                 |        |   |
| Events (178)                                              |        | - |
| Commands (6)                                              |        | - |
| States (7)                                                |        | - |
|                                                           |        |   |
|                                                           |        |   |
|                                                           |        |   |
|                                                           |        |   |
|                                                           |        |   |
|                                                           |        |   |
|                                                           |        |   |

If BioStar 2 connected to Milestone successfully, the below screen will appear.

After selecting IP camera you will use in the right panel, **drag the cameras to the access points** for each door in the left list.

| Create Access Control System Integration                                                                          |                                                                                                    |
|----------------------------------------------------------------------------------------------------|----------------------------------------------------------------------------------------------------|
| Associate cameras                                                                                                 |                                                                                                    |
| Drag cameras to the access points for each door in the<br>Client when access control events related to one of the | he list. The associated cameras are used in the XProtect Smart<br>he door's access points are triggered. |
| Doors:                                                                                                    | Cameras:                                                                                                 |
| All doors *                                                                                                    | DESKTOP-62NLDSH                                                                                          |
|                                                                                                    | Cefault camera group                                                                                     |
| Name Enabled License 🤝                                                                                            | Axis 215 Camera (192.168.14.200) - Camera 1                                                              |
| test door 🗹 Pending                                                                                               |                                                                                                    |
| Access point: (양삼 장치) BioStation A2 5415310                                                                       | 03                                                                                                    |
| Drop camera here to associate it with the access p                                                                | oin                                                                                                    |
|                                                                                                    |                                                                                                    |
|                                                                                                    |                                                                                                    |
|                                                                                                    |                                                                                                    |
|                                                                                                    |                                                                                                    |
|                                                                                                    |                                                                                                    |
|                                                                                                    |                                                                                                    |
|                                                                                                    |                                                                                                    |
|                                                                                                    |                                                                                                    |
| <                                                                                                    | ) ( )                                                                                                    |
|                                                                                                    | Previous Next Cancel                                                                                     |

### If you succeeded in integrate Milestone with BioStar2 with IP camera, you can see below picture.

| Create Access Control System Integration                                                                                                    |    |
|----------------------------------------------------------------------------------------------------|----|
| You have successfully completed the access control system integration                                                                                                    |    |
| Your XProtect Smart Client users can now monitor access control events. See the help system for how to optimize the<br>XProtect Smart Client for access control system integration. |    |
| You can edit the integration settings in the access control system properties, if you, for example, update the access<br>control system.                                            |    |
|                                                                                                    |    |
|                                                                                                    |    |
|                                                                                                    |    |
|                                                                                                    |    |
|                                                                                                    |    |
|                                                                                                    |    |
|                                                                                                    |    |
|                                                                                                    |    |
| Clo                                                                                                    | se |

Once you succeed in integration between BioStar 2 and Milestone, you can add/edit the access control properties at any time.

To manage them, you need to select one of Access Control.

At the bottom, there are 5 tabs you can configure.

| Milestone XProtect Management Client 2017 R3                                                                                                    |                             | - a x                                                                                              |
|----------------------------------------------------------------------------------------------------|-----------------------------|----------------------------------------------------------------------------------------------------|
| File Edit View Action Tools Help                                                                                                    |                             |                                                                                                    |
| 🗄 🦻 🕑 🗢 🛍                                                                                                    |                             |                                                                                                    |
| Site Navigation - a × Access Control                                                                                                    | Access Control Information  | • 1                                                                                                |
| B DESKTOP-62NLDSH - (11.3a) B Access Control                                                                                                    |                             |                                                                                                    |
| Basics BioStar 2                                                                                                    | General settings            |                                                                                                    |
| License Information                                                                                                    | Enable:                     |                                                                                                    |
| Site Information                                                                                                    | Name:                       | Inotar 2                                                                                           |
| Servers     Servers                                                                                                    | Description:                |                                                                                                    |
| Mobile Senare                                                                                                    |                             |                                                                                                    |
| Devices                                                                                                    |                             |                                                                                                    |
| The Cameras                                                                                                    |                             |                                                                                                    |
| - A Microphones                                                                                                    |                             |                                                                                                    |
| - 🛷 Speakers                                                                                                    | Integration plug-in:        | BloStar2 Server (Version: 1.0.1.0)                                                                 |
| 🐨 Metadata                                                                                                    | Last configuration refresh: | 12/4/2017 6:16 PM                                                                                  |
| do Input                                                                                                    |                             | Retresh Configuration                                                                              |
| Cleart                                                                                                    |                             |                                                                                                    |
| P View Groups                                                                                                    | Address:                    | https://192.168.14.17:456/                                                                         |
| Smart Client Profiles                                                                                                    | User:                       | admin                                                                                              |
| Matrix                                                                                                    | Password:                   | ••••••                                                                                             |
| Rules and Events                                                                                                    | Event polling period (ms):  | 250                                                                                                |
| 📋 Rules                                                                                                    | Use new captured image:     | 2                                                                                                  |
| Time Profiles                                                                                                    | Use HTTP encryption:        |                                                                                                    |
| Nothcation Profiles                                                                                                    |                             |                                                                                                    |
| Analytics Events                                                                                                    |                             |                                                                                                    |
| Generic Events                                                                                                    |                             |                                                                                                    |
| e 👘 Security                                                                                                    |                             |                                                                                                    |
| Roles                                                                                                    |                             |                                                                                                    |
| - 2 Basic Users                                                                                                    |                             |                                                                                                    |
| 😑 🕥 System Dashboard                                                                                                    |                             |                                                                                                    |
| Current Tasks                                                                                                    |                             |                                                                                                    |
| Server Long                                                                                                    |                             |                                                                                                    |
| Sustem I ng                                                                                                    |                             |                                                                                                    |
| Audit Log                                                                                                    |                             |                                                                                                    |
| Rule Log                                                                                                    |                             |                                                                                                    |
| R Access Control                                                                                                    |                             |                                                                                                    |
| Contrainsact                                                                                                    |                             |                                                                                                    |
| Transaction sources                                                                                                    |                             |                                                                                                    |
| Iransaction definitions                                                                                                    |                             |                                                                                                    |
| a and a second second s |                             |                                                                                                    |
|                                                                                                    |                             |                                                                                                    |
|                                                                                                    |                             |                                                                                                    |
|                                                                                                    |                             |                                                                                                    |
|                                                                                                    |                             |                                                                                                    |
|                                                                                                    |                             |                                                                                                    |
|                                                                                                    |                             |                                                                                                    |
|                                                                                                    |                             |                                                                                                    |
|                                                                                                    |                             |                                                                                                    |
|                                                                                                    | 🚜 General Settings 👒 Do     | ors and Associated Cameras 🔍 Access Control Events 😱 Access Request Notifications \_ 🚨 Cardholders |
|                                                                                                    |                             |                                                                                                    |

- General Settings: You can update the access control system name, network settings and login information.
- Doors and Associated Cameras: You can associate the cameras with access points.
- Access Control Events: You can activate or deactivate the access control event from BioStar 2, also create and assign the user-defined categories.
- Access Request Notifications: You can create an access control action or command which is performed by the operator on the associated access points. For example, when a card holder requests the door open, XProtect display a notification and then operator sending a door open command.
- Cardholders: You can view or search the cardholder information. The cardholder information is synchronized with user information of BioStar 2. In BioStar 2, user information includes user name, access group, RFID card number, fingerprint template, face template and PIN.

## **Major Features**

#### Feature 1: Access Control Events

This function is used for classifying Access Control Events into certain Event Category. In general, there are a variety of different events in each access control system. To manage them efficiently in Milestone, you should map all access control events to certain Event Category.

Access Control Informatio

| Acces               | Access control events                                                          |                                 |                                                    |  |  |  |  |  |  |  |
|---------------------|--------------------------------------------------------------------------------|---------------------------------|----------------------------------------------------|--|--|--|--|--|--|--|
| Select the          | events you want to monitor in XProtect Smart Client, Use categories to simplif | y the use of triggering events, |                                                    |  |  |  |  |  |  |  |
| Enabled             | Access Control Event                                                           | Source Type                     | Event Category                                     |  |  |  |  |  |  |  |
| -                   | 1:1 인증 성공 (ID + PIN)                                                           | Access Point                    | Access granted, Access Point                       |  |  |  |  |  |  |  |
| <b>v</b>            | 1:1 인증 성공 (ID + 얼굴 + PIN)                                                      | Access Point                    | Access granted, Access Point                       |  |  |  |  |  |  |  |
| ✓                   | 1:1 인증 성공 (ID + 얼굴)                                                            | Access Point                    | All catenories                                     |  |  |  |  |  |  |  |
| ~                   | 1:1 인증 성공 (ID + 지문 + PIN)                                                      | Access Point                    |                                                    |  |  |  |  |  |  |  |
| ✓                   | 1:1 인증 성공 (ID + 지문)                                                            | Access Point                    | Access denied                                      |  |  |  |  |  |  |  |
| ~                   | 1:1 인증 성공 (액세스온카드 + PIN)                                                       | Access Point                    | Access granted                                     |  |  |  |  |  |  |  |
| ✓                   | 1:1 인증 성공 (액세스온카드 + 지문 + PIN)                                                  | Access Point                    | Access Paint                                       |  |  |  |  |  |  |  |
| <b>v</b>            | 1:1 인증 성공 (액세스온카드 + 지문)                                                        | Access Point                    |                                                    |  |  |  |  |  |  |  |
| ✓                   | 1:1 인증 성공 (액세스온카드)                                                             | Access Point                    | Access request                                     |  |  |  |  |  |  |  |
| ✓                   | 1:1 인증 성공 (카드 + PIN)                                                           | Access Point                    | Alarm                                              |  |  |  |  |  |  |  |
| ✓                   | 1:1 인증 성공 (카드 + 얼굴 + PIN)                                                      | Access Point                    | Desite Delated                                     |  |  |  |  |  |  |  |
| -                   | 1:1 인증 성공 (카드 + 열굴)                                                            | Access Point                    |                                                    |  |  |  |  |  |  |  |
| ✓                   | 1:1 인증 성공 (카드 + 지문 + PIN)                                                      | Access Point                    | Door Related                                       |  |  |  |  |  |  |  |
| <b>v</b>            | 1:1 인증 성공 (카드 + 지문)                                                            | Access Point                    | Error                                              |  |  |  |  |  |  |  |
| ✓                   | 1:1 인증 성공 (카드)                                                                 | Access Point                    | I ži Related                                       |  |  |  |  |  |  |  |
| ✓                   | 1:1 인증 실패 (ID)                                                                 | Access Point                    | Lift Helated                                       |  |  |  |  |  |  |  |
| <                   | 1:1 인증 실패 (PIN)                                                                | Access Point                    | Test Event Category                                |  |  |  |  |  |  |  |
| ✓                   | 1:1 인증 실패 (액세스온카드 + PIN)                                                       | Access Point                    | — · ·                                              |  |  |  |  |  |  |  |
| <ul><li>✓</li></ul> | 1:1 인증 실패 (액세스온카드 + 지문)                                                        | Access Point                    | Access denied, Access Point, Access request        |  |  |  |  |  |  |  |
| ✓                   | 1:1 인증 실패 (얼굴)                                                                 | Access Point                    | Access denied, Access Point, Access request        |  |  |  |  |  |  |  |
| <                   | 1:1 인증 실패 (지문)                                                                 | Access Point                    | Access denied, Access Point, Access request        |  |  |  |  |  |  |  |
| <ul><li>✓</li></ul> | 1:1 인증 실패 (카드)                                                                 | Access Point                    | Access denied, Access Point, Access request        |  |  |  |  |  |  |  |
| <                   | 1:1 협박 지문 인증 (ID + PIN)                                                        | Access Point                    | Access granted, Access Point, Alarm, Warning v     |  |  |  |  |  |  |  |
| ✓                   | 1:1 협박 지문 인증 (ID + 얼굴 + PIN)                                                   | Access Point                    | Access granted, Access Point, Alarm, Warning 🛛 🗸   |  |  |  |  |  |  |  |
| <                   | 1:1 협박 지문 인증 (ID + 얼굴)                                                         | Access Point                    | Access granted, Access Point, Alarm, Warning 🗸 🗸   |  |  |  |  |  |  |  |
| ✓                   | 1:1 협박 지문 인증 (ID + 지문 + PIN)                                                   | Access Point                    | Access granted, Access Point, Alarm, Warning v     |  |  |  |  |  |  |  |
| ✓                   | 1:1 협박 지문 인증 (ID + 지문)                                                         | Access Point                    | Access granted, Access Point, Alarm, Warning 🛛 🗸 🗸 |  |  |  |  |  |  |  |
| ✓                   | 1:1 협박 지문 인증 (액세스온카드 + PIN)                                                    | Access Point                    | Access granted, Access Point, Alarm, Warning v     |  |  |  |  |  |  |  |
| ✓                   | 1:1 협박 지문 인증 (액세스온카드 + 지문 + PIN)                                               | Access Point                    | Access granted, Access Point, Alarm, Warning 🛛 🗸 🗸 |  |  |  |  |  |  |  |
| ✓                   | 1:1 협박 지문 인증 (액세스온카드 + 지문)                                                     | Access Point                    | Access granted, Access Point, Alarm, Warning V     |  |  |  |  |  |  |  |
| <                   | 1:1 협박 지문 인증 (액세스온카드)                                                          | Access Point                    | Access granted, Access Point, Alarm, Warning v     |  |  |  |  |  |  |  |
| ✓                   | 1:1 협박 지문 인증 (카드 + PIN)                                                        | Access Point                    | Access granted, Access Point, Alarm, Warning v     |  |  |  |  |  |  |  |
| ✓                   | 1:1 협박 지문 인증 (카드 + 얼굴 + PIN)                                                   | Access Point                    | Access granted, Access Point, Alarm, Warning v     |  |  |  |  |  |  |  |
| ✓                   | 1:1 협박 지문 인증 (카드 + 얼굴)                                                         | Access Point                    | Access granted, Access Point, Alarm, Warning ~     |  |  |  |  |  |  |  |
| ✓                   | 1:1 협박 지문 인증 (카드 + 지문 + PIN)                                                   | Access Point                    | Access granted, Access Point, Alarm, Warning       |  |  |  |  |  |  |  |
| ✓                   | 1:1 협박 지문 인증 (카드 + 지문)                                                         | Access Point                    | Access granted, Access Point, Alarm, Warning       |  |  |  |  |  |  |  |
| ✓                   | 1:1 협박 지문 인증 (카드)                                                              | Access Point                    | Access granted, Access Point, Alarm, Warning 🛛 🗸 🗸 |  |  |  |  |  |  |  |
|                     |                                                                                |                                 |                                                    |  |  |  |  |  |  |  |

User-defined Categories,...

🦓 General Settings 👒 Doors and Associated Cameras 🍖 Access Control Events 🖗 Access Request Notifications 🤰 Cardholders

If you want to create customized Event Category, you can make it by clicking **User-defined Categories** button.

| Access Control              | Access Control Information                                    |                                                   |                               |                                              | •           |  |
|-----------------------------|---------------------------------------------------------------|---------------------------------------------------|-------------------------------|----------------------------------------------|-------------|--|
| Access Control<br>BioStar 2 | Access control events                                         |                                                   |                               |                                              |             |  |
|                             | Select the events you want to menitor in VBratest Smort Clier | t. Les estenoires te cimelléu the use of triangui | a evente                      |                                              |             |  |
|                             | Select the events you want to monitor in Arrotect small clien | it, use categories to simplify the use of triggen | ig events,                    |                                              |             |  |
|                             | Enabled Access Control Event                                  | Source Type                                       |                               | Event Category                               |             |  |
|                             | ✓ 1:1 인종 실패 (D)                                               | Access Point                                      |                               | Access denied, Access Point, Access request  | ~ ^         |  |
|                             | ✓ 1:1 인증 실패 (PIN)                                             | Access Point                                      |                               | Access denied, Access Point, Access request  | ~           |  |
|                             | ✓ 1:1 인증 실패 (액세스온카드 + PIN)                                    | Access Point                                      |                               | Access denied, Access Point, Access request  | ~           |  |
|                             | ✓ 1:1 인증 실패 (액세스온카드 + 지문)                                     | Access Point                                      |                               | Access denied, Access Point, Access request  | ~           |  |
|                             | ▲ 1:1 인증 실패 (얼굴)                                              | Access Drint                                      |                               | Access denied, Access Point, Access request  | ~           |  |
|                             | ✓ 1:1 인증 실패 (지문)                                              | User-defined Categories                           | ×                             | Access denied, Access Point, Access request  | ~           |  |
|                             | ✓ 1:1 인증 실패 (카드)                                              |                                                   |                               | Access denied, Access Point, Access request  | ~           |  |
|                             | ✓ 1:1 협박 지문 인증 (ID + PIN)                                     | Name                                              | Add                           | Access granted, Access Point, Alarm, Warning | ~           |  |
|                             | ✓ 1:1 협박 지문 인증 (ID + 얼굴 + PIN)                                | Test Event Category                               | Remove                        | Access granted, Access Point, Alarm, Warning | ~           |  |
|                             | ✓ 1:1 협박 지문 인증 (ID + 얼굴)                                      |                                                   |                               | Access granted, Access Point, Alarm, Warning | ~           |  |
|                             | ✓ 1:1 협박 지문 인증 (ID + 지문 + PIN)                                |                                                   |                               | Access granted, Access Point, Alarm, Warning | ~           |  |
|                             | ✓ 1:1 협박 지문 인증 (ID + 지문)                                      |                                                   |                               | Access granted, Access Point, Alarm, Warning | *           |  |
|                             | ✓ 1:1 협박 지문 인증 (액세스온카드 + PIN)                                 |                                                   |                               | Access granted, Access Point, Alarm, Warning | ~           |  |
|                             | ✓ 1:1 협박 지문 인증 (액세스온카드 + 지문 + PIN)                            |                                                   |                               | Access granted, Access Point, Alarm, Warning | ~           |  |
|                             | ✓ 1:1 협박 지문 인증 (액세스온카드 + 지문)                                  |                                                   |                               | Access granted, Access Point, Alarm, Warning | ~           |  |
|                             | ✓ 1:1 협박 지문 인증 (액세스온카드)                                       |                                                   |                               | Access granted, Access Point, Alarm, Warning | ~           |  |
|                             | ✓ 1:1 협박 지문 인증 (카드 + PIN)                                     |                                                   |                               | Access granted, Access Point, Alarm, Warning | ~           |  |
|                             | ✓ 1:1 협박 지문 인증 (카드 + 얼굴 + PIN)                                | OK                                                | Cancel                        | Access granted, Access Point, Alarm, Warning | ~           |  |
|                             | ✓ 1:1 협박 지문 인증 (카드 + 얼굴)                                      | Un                                                | concer                        | Access granted, Access Point, Alarm, Warning | ~           |  |
|                             | ✓ 1:1 협박 지문 인증 (카드 + 지문 + PIN)                                | Access Point                                      |                               | Access granted, Access Point, Alarm, Warning | ~           |  |
|                             | ✓ 1:1 협박 지문 인증 (카드 + 지문)                                      | Access Point                                      |                               | Access granted, Access Point, Alarm, Warning | ~           |  |
|                             | ✓ 1:1 협박 지문 인증 (카드)                                           | Access Point                                      |                               | Access granted, Access Point, Alarm, Warning | ~           |  |
|                             | ✓ 1:N 인증 성공 (얼굴 + PIN)                                        | Access Point                                      |                               | Access granted, Access Point                 | v           |  |
|                             | ✓ 1:N 인증 성공 (얼굴)                                              | Access Point                                      |                               | Access granted, Access Point                 | v           |  |
|                             | ✓ 1:N 인증 성공 (지문 + PIN)                                        | Access Point                                      |                               | Access granted, Access Point                 | ~           |  |
|                             | ✓ 1:N 인증 성공 (지문)                                              | Access Point                                      |                               | Access granted, Access Point                 | ~           |  |
|                             | ✓ 1:N 인증 실패 (PIN)                                             | Access Point                                      |                               | Access denied, Access Point, Access request  | ~           |  |
|                             | ✓ 1:N 인증 실패 (액세스온카드 + PIN)                                    | Access Point                                      |                               | Access denied, Access Point, Access request  | *<br>*<br>* |  |
|                             | ✓ 1:N 인증 실패 (액세스온카드 + 지문)                                     | Access Point                                      |                               | Access denied, Access Point, Access request  |             |  |
|                             | ✓ 1:N 인증 실패 (얼굴)                                              | Access Point                                      |                               | Access denied, Access Point, Access request  |             |  |
|                             | ✓ 1:N 인증 실패(지문)                                               | Access Point                                      |                               | Access denied, Access Point, Access request  | ~           |  |
|                             | ✓ 1:N 협박 지문 인증 성공 (얼굴 + PIN)                                  | Access Point                                      |                               | Access granted, Access Point, Alarm, Warning | ~           |  |
|                             | ✓ 1:N 협박 지문 인증 성공 (얼굴)                                        | Access Point                                      |                               | Access granted, Access Point, Alarm, Warning | ~           |  |
|                             | ✓ 1:N 협박 지문 인증 성공 (지문 + PIN)                                  | Access Point                                      |                               | Access granted, Access Point, Alarm, Warning | ~           |  |
|                             | ✓ 1:N 협박 지문 인증 성공 (지문)                                        | Access Point                                      |                               | Access granted, Access Point, Alarm, Warning | ~           |  |
|                             | ✓ AC Power 성공                                                 |                                                   |                               |                                              | ~           |  |
|                             | AC Power 실패                                                   | BioStar2 Terminal                                 |                               | Alarm, Device Related                        | * v         |  |
|                             | User-defined Categories,                                      |                                                   |                               |                                              |             |  |
|                             | General Settings I >>>>>>>>>>>>>>>>>>>>>>>>>>>>>>>>>>>        | Access Control Events To Access Berrues           | t Notifications . Cardholders |                                              |             |  |
|                             | Beneral Sentings - Sours and Haddeland Cameras                | Process Connor Events                             |                               |                                              |             |  |

#### Feature 2: Cardholders

The user who is enrolled in BioStar 2 is synchronized with the cardholder in Milestone.

#### List of all Users

BioStar 2:

| BioStar       | 2 (        | 🔅 Setting 🕧 Abou | 0" | ielp  |      |               |       |           |   |          |       |     |           |   | Administrator |
|---------------|------------|------------------|----|-------|------|---------------|-------|-----------|---|----------|-------|-----|-----------|---|---------------|
| DASH<br>BOARD | <u>م</u>   | ADD USER         |    | All U | sers |               |       |           |   | (        | 4 1/1 | F H | 50 rows 🔻 |   | T Go          |
| 8             | > User     | Status           |    |       |      |               |       |           |   |          |       |     |           |   | •••           |
| USER          | 🚊 All User | s 6              |    |       | ID   | Name          | Email | Group     | p | Access 0 | iroup | Ð   | •         |   | Status        |
| DEVICE        |            |                  |    |       | 1    | Administrator |       | All Users |   | AG3      |       | 0   | 0         | 0 |               |
| G             |            |                  |    |       | 2    | hailey        |       | All Users |   | AG3      |       | 1   | 0         | 1 |               |
| DOOR          |            |                  |    |       | 3    | kate          |       | All Users |   | AG3      |       | 1   | 0         | 0 |               |
| ₽             |            |                  |    |       | 4    | tim           |       | All Users |   | AG3      |       | 1   | 0         | 0 |               |
| ELEVATOR      |            |                  |    |       | 5    | уј            |       | All Users |   | AG3      |       | 1   | 0         | 0 |               |
| 0             |            |                  |    |       | 6    | ethan         |       | All Users |   | AG3      |       | 1   | 0         | 0 |               |
| ZONE          |            |                  |    |       |      |               |       |           |   |          |       |     |           |   |               |
| Ŧ             |            |                  |    |       |      |               |       |           |   |          |       |     |           |   |               |

#### Milestone:

| Access Control 🚽 a | Access Control Information    |                                                   |                                                                                              |
|--------------------|-------------------------------|---------------------------------------------------|----------------------------------------------------------------------------------------------|
| E - Access Control |                               |                                                   |                                                                                              |
| BioStar 2          | Cardholders                   |                                                   |                                                                                              |
|                    | Search for cardholders to vie | w a picture of the cardholder. The cardholder pic | ture is used in the XProtect Smart Client, when an access control event has been registered, |
|                    | (a                            |                                                   |                                                                                              |
|                    | Search caraholder             | 4                                                 |                                                                                              |
|                    | Name                          | Type                                              |                                                                                              |
|                    | Administrator                 | AG3                                               |                                                                                              |
|                    | ethan                         | AG3                                               |                                                                                              |
|                    | hailey                        | AG3                                               |                                                                                              |
|                    | kate                          | AG3                                               |                                                                                              |
|                    | tim                           | AG3                                               |                                                                                              |
|                    | yi                            | AG3                                               |                                                                                              |
|                    |                               |                                                   |                                                                                              |
|                    |                               |                                                   |                                                                                              |
|                    |                               |                                                   |                                                                                              |
|                    |                               |                                                   |                                                                                              |
|                    |                               |                                                   |                                                                                              |
|                    |                               |                                                   |                                                                                              |
|                    |                               |                                                   |                                                                                              |
|                    |                               |                                                   |                                                                                              |
|                    |                               |                                                   |                                                                                              |
|                    |                               |                                                   |                                                                                              |
|                    |                               |                                                   |                                                                                              |
|                    |                               |                                                   |                                                                                              |
|                    |                               |                                                   |                                                                                              |
|                    |                               |                                                   |                                                                                              |
|                    |                               |                                                   |                                                                                              |
|                    |                               |                                                   |                                                                                              |
|                    |                               |                                                   |                                                                                              |
|                    |                               |                                                   |                                                                                              |
|                    |                               |                                                   |                                                                                              |
|                    |                               |                                                   |                                                                                              |
|                    |                               |                                                   |                                                                                              |
|                    |                               |                                                   |                                                                                              |
|                    |                               |                                                   |                                                                                              |
|                    |                               |                                                   |                                                                                              |
|                    |                               |                                                   |                                                                                              |
|                    |                               |                                                   |                                                                                              |
|                    |                               |                                                   |                                                                                              |
|                    |                               |                                                   |                                                                                              |
|                    |                               |                                                   |                                                                                              |
|                    |                               |                                                   |                                                                                              |
|                    |                               |                                                   |                                                                                              |
|                    |                               |                                                   |                                                                                              |
|                    |                               |                                                   |                                                                                              |
|                    | 👸 General Settings 👒 Doo      | ors and Associated Cameras 🛛 🍖 Access Contro      | I Events 🕠 Access Request Notifications 🧝 Cardholders                                        |
|                    | -                             | 1                                                 |                                                                                              |

# User Details

BioStar 2:

| ≁ kate                                                            |                                  |                                     |                |        | 3/6 4 +      |
|-------------------------------------------------------------------|----------------------------------|-------------------------------------|----------------|--------|--------------|
| Information                                                       |                                  |                                     |                |        |              |
|                                                                   | • Name                           | kate                                | • Email        |        |              |
|                                                                   | • ID                             |                                     | Telephone      |        |              |
|                                                                   | • Group                          | All Users                           | v • Status     | Active |              |
|                                                                   | • Period                         | 2001/01/01 00:00 ~ 2030/12/31 23:59 |                |        |              |
| / *                                                               | Operator Level                   | User                                | * Access Group | A53    | v            |
|                                                                   | + Login ID                       | kate                                |                |        |              |
|                                                                   | + Password                       |                                     |                |        |              |
| Credential  Credential  Auth Mode  Credential  113 Security Level | Device Default     Fingerprint @ | + Face 😨 + Card 📼                   |                |        |              |
|                                                                   | -                                |                                     |                |        | Cond Minters |
|                                                                   | Type<br>Fingerprint              | Clard Data Format                   | Sum            | nary   | / ¥          |
|                                                                   |                                  |                                     |                |        | Apply Cancel |

#### Milestone:

| Access Control | <ul> <li>a Access Control Information</li> </ul>                         |                                     |                                                                                                    |
|----------------|--------------------------------------------------------------------------|-------------------------------------|----------------------------------------------------------------------------------------------------|
| BioStar 2      | Cardholders<br>Search for cardholders to view a p<br>Search cardholder Q | icture of the cardholder. The cardt | older picture is used in the XProtect Smart Client, when an access control event has been registered. |
|                | Name                                                                     | Туре                                | kate                                                                                                  |
|                | Administrator                                                            | AG3                                 | AG3                                                                                                   |
|                | ethan                                                                    | AG3                                 |                                                                                                    |
|                | halley                                                                   | AG3                                 |                                                                                                    |
|                | kate                                                                     | AG3                                 |                                                                                                    |
|                | tim                                                                      | AG3                                 |                                                                                                    |
|                | si                                                                       | AG3                                 |                                                                                                    |
|                |                                                                          |                                     | 사용자 ID: 3                                                                                             |
|                |                                                                          |                                     | 사용자 그를: All Users                                                                                     |
|                |                                                                          |                                     | 비활성: false                                                                                            |
|                |                                                                          |                                     | 시작 날짜: 2001-01-01 오전 12:00:00                                                                         |
|                |                                                                          |                                     | 만료 날짜: 2030-12-31 오후 11:59:00                                                                         |
|                |                                                                          |                                     | PIN: true                                                                                             |
|                |                                                                          |                                     | 지문: 1                                                                                                 |
|                |                                                                          |                                     | 97.0                                                                                                  |
|                |                                                                          |                                     | 7k=: 0                                                                                                |
|                |                                                                          |                                     | /                                                                                                    |

Although the information on user/door/device is changed except for real-time events in BioStar 2, it will not be updated in Milestone automatically. In these cases, you should click **Refresh Configuration** button in Milestone (**Access Control** > **General Settings**). Otherwise, the user information between BioStar 2 and Milestone are different.

18/31

2021/10/05 16:34

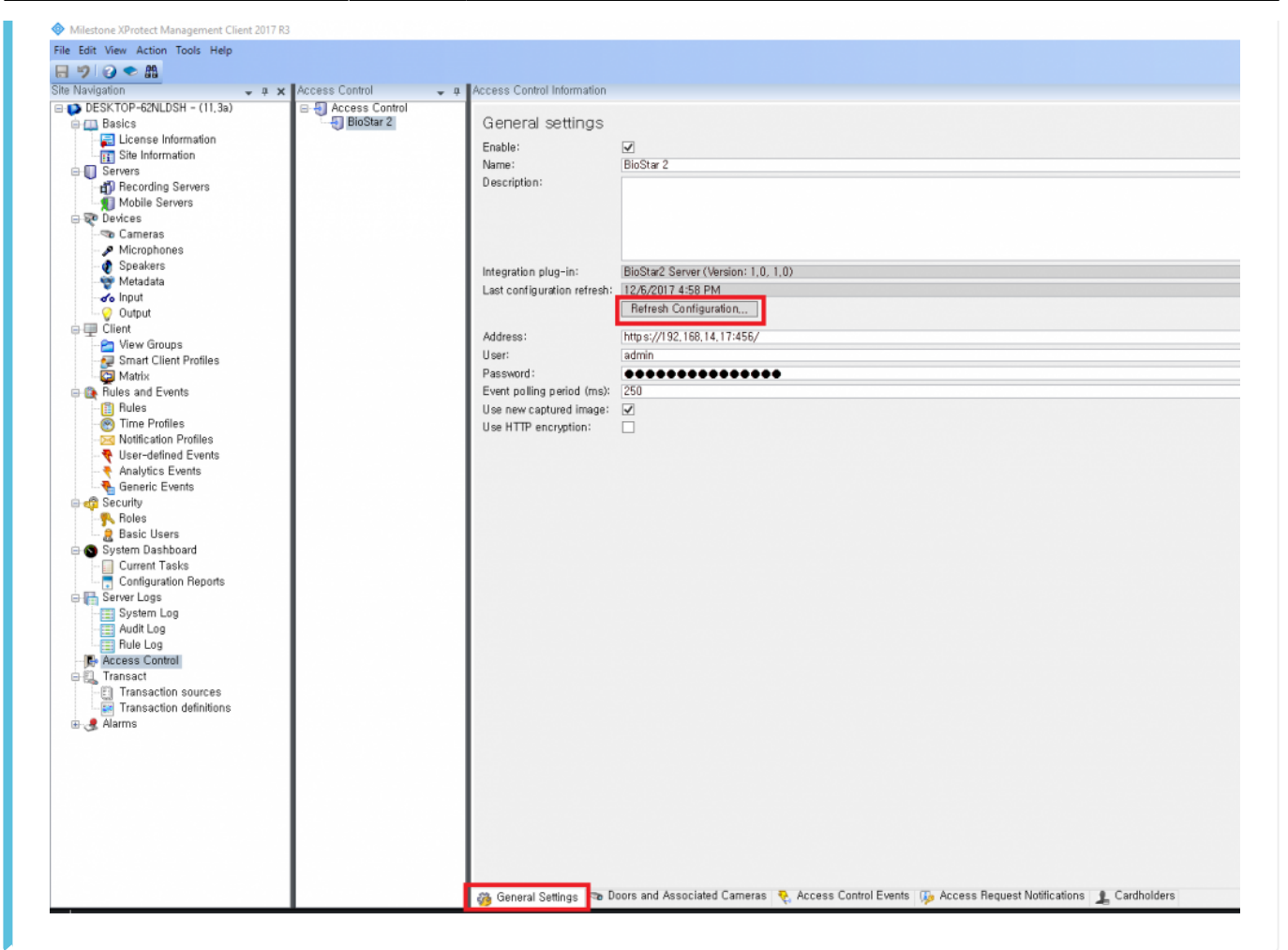

# Step 6: Utilize XProtect Smart Client

If you succeed in integration with Milestone with BioStar2, you can monitor real-time video, identify the detected alarm from the door, access to BioStar 2 and check the event logs displayed in BioStar 2 by utilizing XProtect Smart Client.

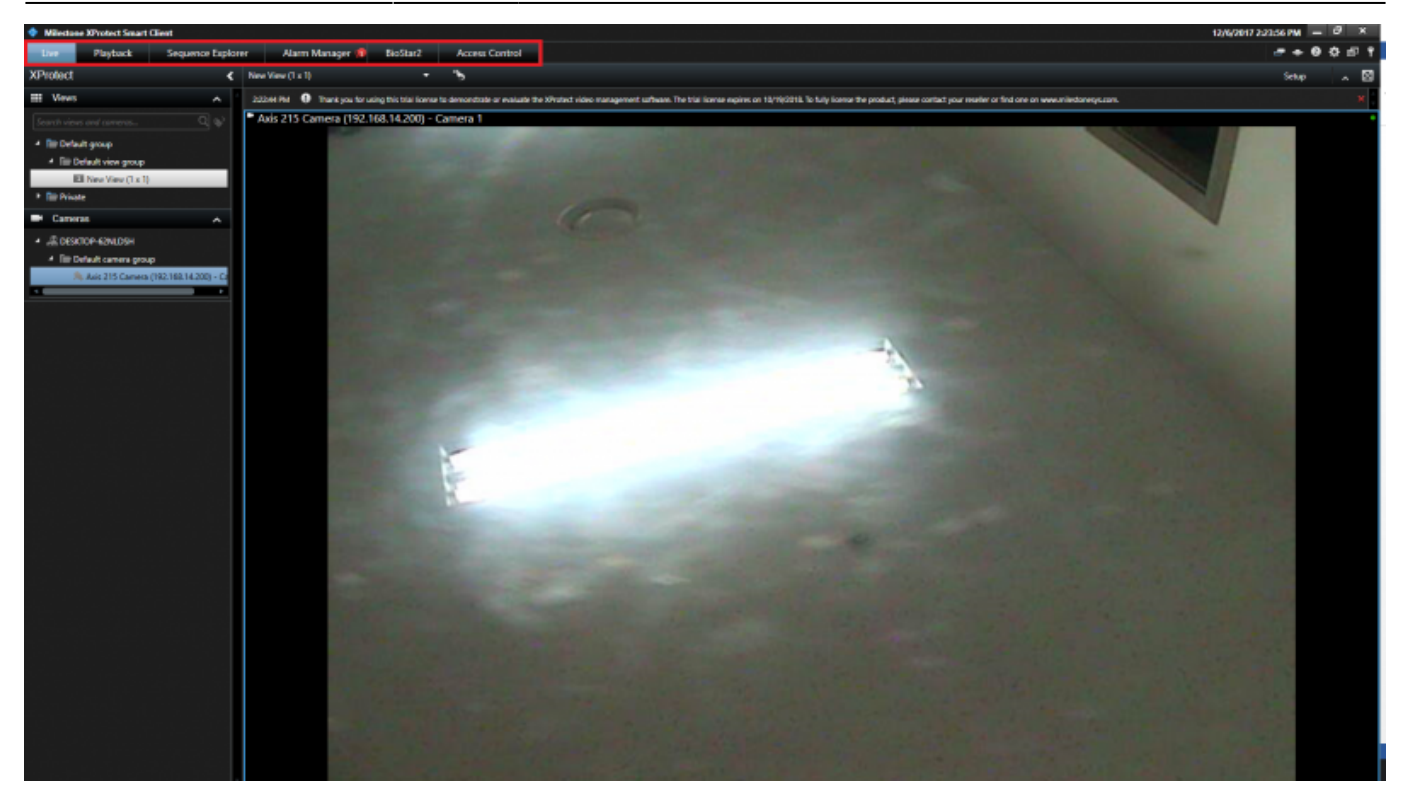

- Live
- Alarm Manager
- BioStar2
- Access Control

# **Major Features**

#### Feature 1: Live

In Milestone XProtect Smart Client, you can monitor real-time video recorded by IP camera. After you select the camera you associated in Milestone XProtect management, drag it into the right panel.

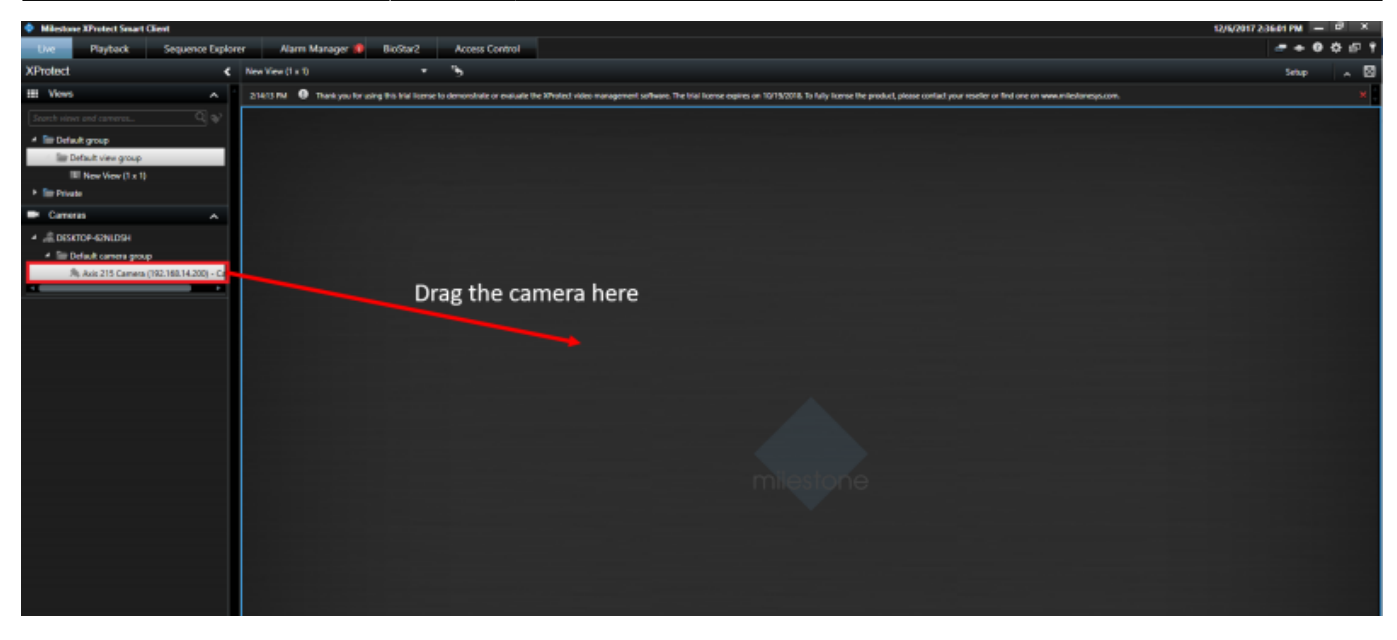

Then, you can see the real-time video recorded by IP camera.

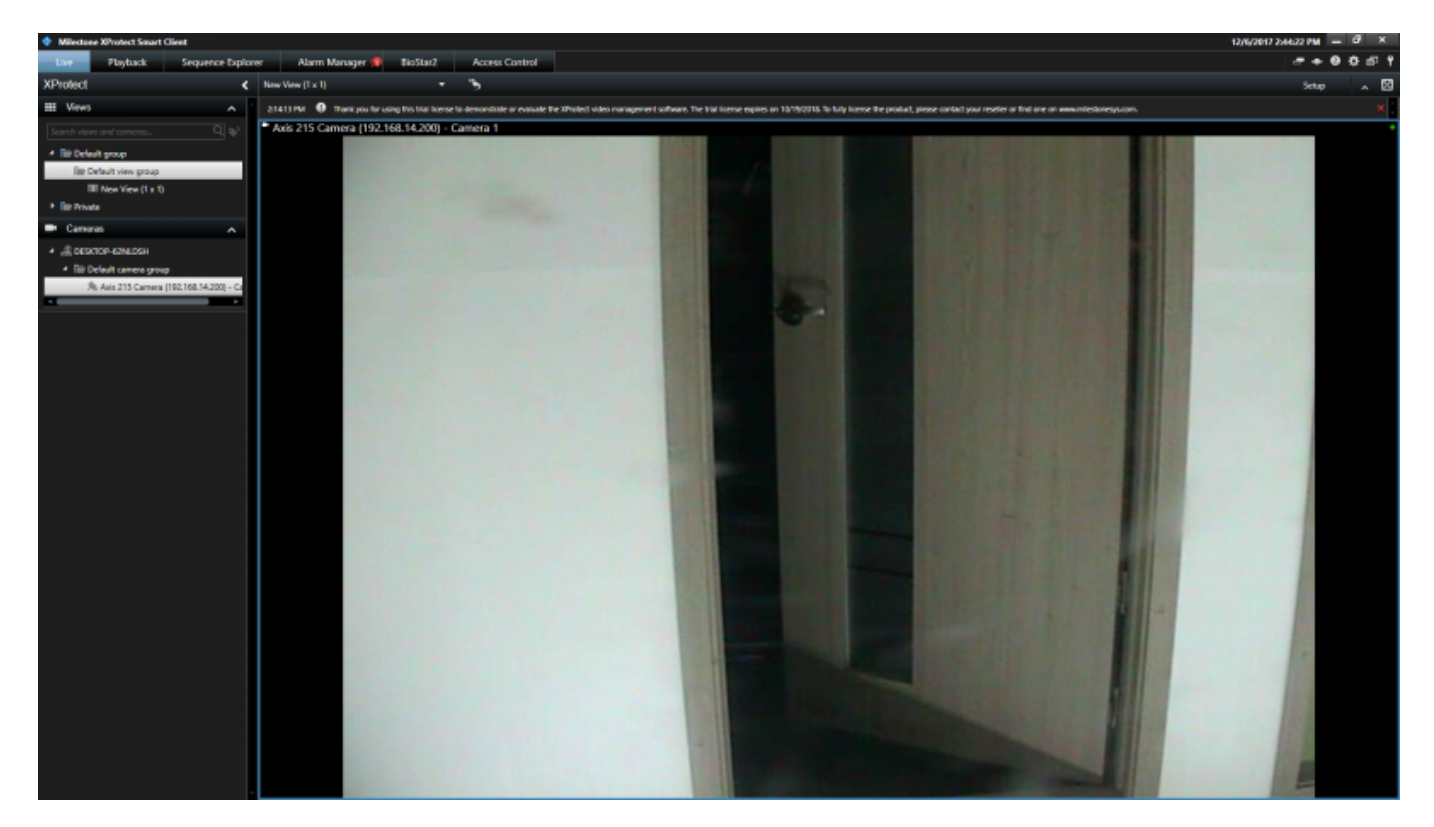

In addition, you can adjust direction or zoom in/out by clicking the icon located in left-bottom side.

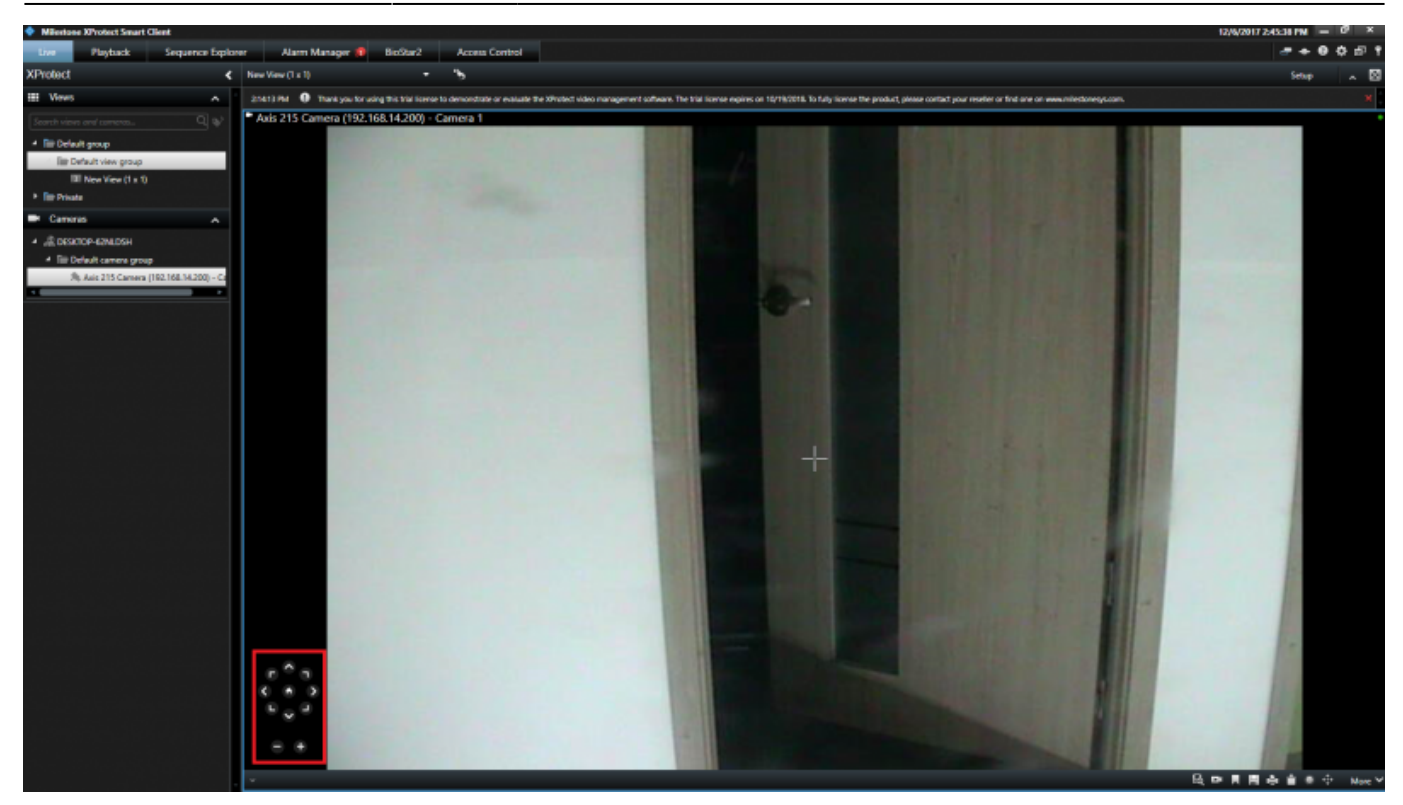

You can customize the View in Live tab.

For example, if you want to monitor video and check the information on users who authenticate their identity with PIN/Fingerprint template at the same time, click **Setup** button.

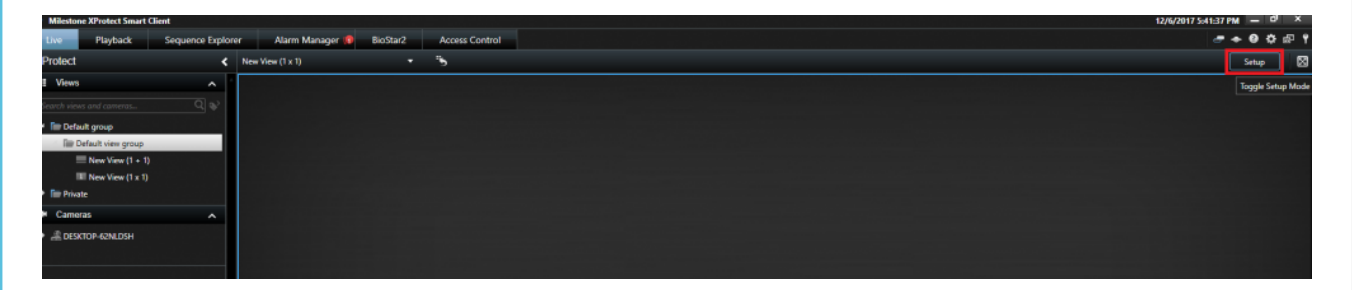

Then, you can see various options you can configure. First of all, click **Create New View** icon.

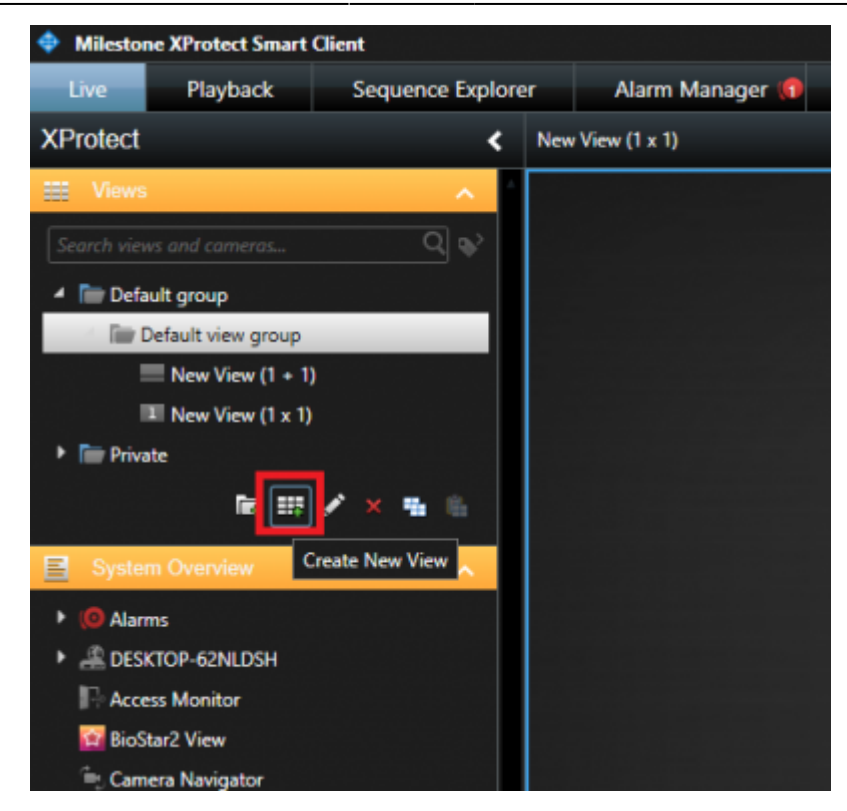

After that, you can select one option you want to customize in the view. By clicking the icon shaped pencil, you can modify the name. Then, Click **Set** button.

| Live                                           | Playback                    | Sequence Explo | rer |     | Alarm Manager | ( | BioSta |
|------------------------------------------------|-----------------------------|----------------|-----|-----|---------------|---|--------|
| XProtect                                       |                             | <              | N   | New | View (1 x 1)  |   |        |
| III Views                                      |                             | ^              | Г   |     |               |   |        |
| Search views                                   | and compros                 | 0              |     |     |               |   |        |
|                                                |                             |                |     |     |               |   |        |
| - Densui                                       | t group<br>fault view group |                |     |     |               |   |        |
|                                                | New View (1 + 1             |                |     |     |               |   |        |
|                                                | New View (1 x 1)            |                |     |     |               |   |        |
| Private                                        | 2                           |                |     |     |               |   |        |
|                                                | <b>-</b>                    |                |     |     |               |   |        |
|                                                |                             | 43             | ٠   |     | 1x1           |   |        |
| E System                                       | Overview                    | 4:3 Portrait   | • [ |     | 1+1           |   |        |
| Image: Alarms                                  | s                           | 16:9           | ٠   | =   | 1 + 1*        |   |        |
| ▶ _ DESKT                                      | OP-62NLDSH                  | 16:9 Portrait  | ł.  | =   | 1 x 2         |   |        |
|                                                | Monitor                     |                |     | •   | 2 x 1         |   |        |
| 😰 BioSta                                       | r2 View                     |                |     | -   | 1+2           |   |        |
| 🖮 Camer                                        | a Navigator                 |                |     | =   | 1 + 2*        |   |        |
| Carous                                         | sel                         |                |     |     | 1+1+2         |   |        |
| - Hotsp                                        | ot                          |                |     | 4   | 2 x 2         |   |        |
| THE HTML                                       | Page                        |                |     |     | 4x1           |   |        |
| 🖃 Image                                        |                             |                |     | =:  | 1+1+4         |   |        |
| 間 Map                                          |                             |                |     | ==  | 2 x 3         |   |        |
| Matrix                                         |                             |                |     |     | 1+7           |   |        |
| 🗄 Text                                         |                             |                |     | 9   | 3 x 3         |   |        |
| Overlay                                        | Buttons                     | <u></u>        |     |     | 2 + 8         |   |        |
|                                                |                             |                |     |     | 1 + 11        |   |        |
| <ul> <li>Applic</li> <li>Applic</li> </ul>     | ation                       |                |     |     | 2 + 10        |   |        |
| • Camer                                        | a                           |                |     | 16  | 4 x 4         |   |        |
| P ⊕ PIZ                                        |                             |                |     |     | 1 + 16        |   |        |
| <ul> <li>Device</li> <li>ID: Access</li> </ul> | :<br>Control                |                |     | 24  | 4 x 6         |   |        |
| Access                                         | Control                     |                |     | 25  | 5 x 5         |   |        |
| Properti                                       | es                          | ^              |     | 36  | 6x6           |   |        |
|                                                | No properties as            | aldelie        |     | 49  | 7x7           |   |        |
|                                                | no properties avi           | anadie.        |     | 64  | 8 x 8         |   |        |
|                                                |                             |                |     | 200 | 10 x 10       |   |        |
|                                                |                             |                |     |     |               |   |        |
|                                                |                             |                |     |     |               |   |        |
|                                                |                             |                |     |     |               |   |        |

Next, drag **Access Monitor** in **System Overview**. In the Access Monitor Settings, you should specify the settings for the Access Monitor and click **OK** button.

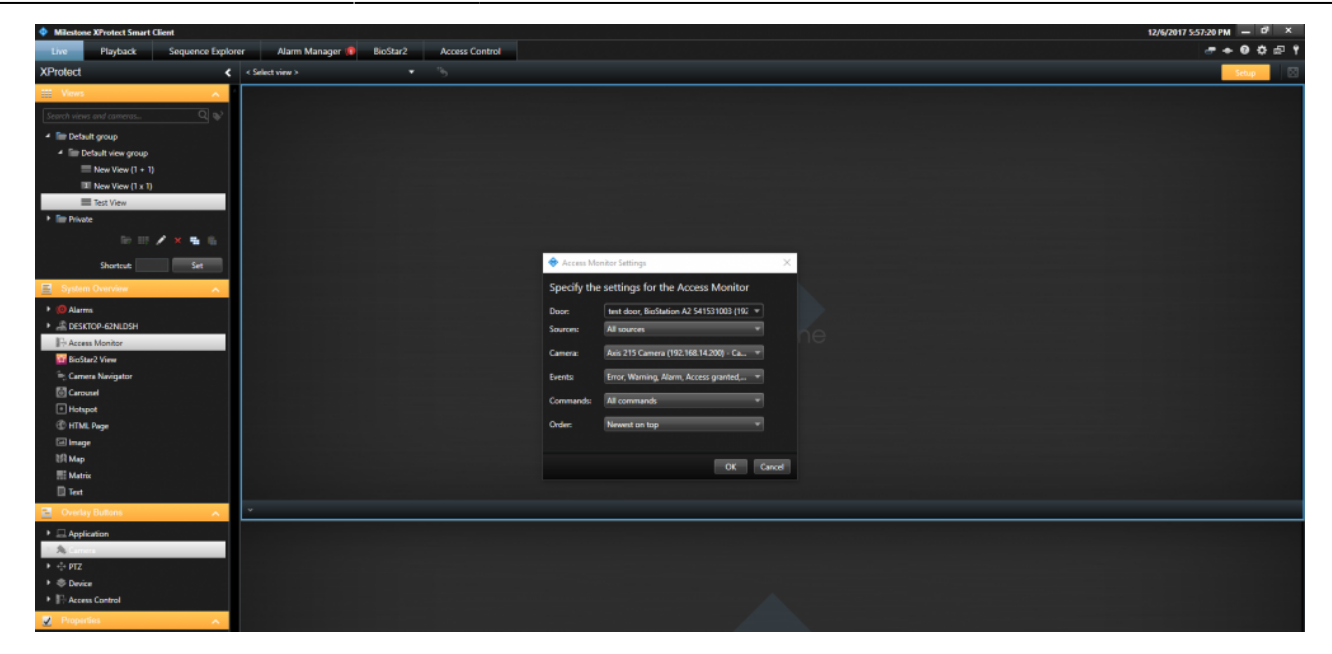

Once you click OK button, you can see the customized view. Please note that you should click Setup button again to escape the setting of View. If you see below screenshot, you can monitor video and the information on users who authenticate their identity to enter the door simultaneously.

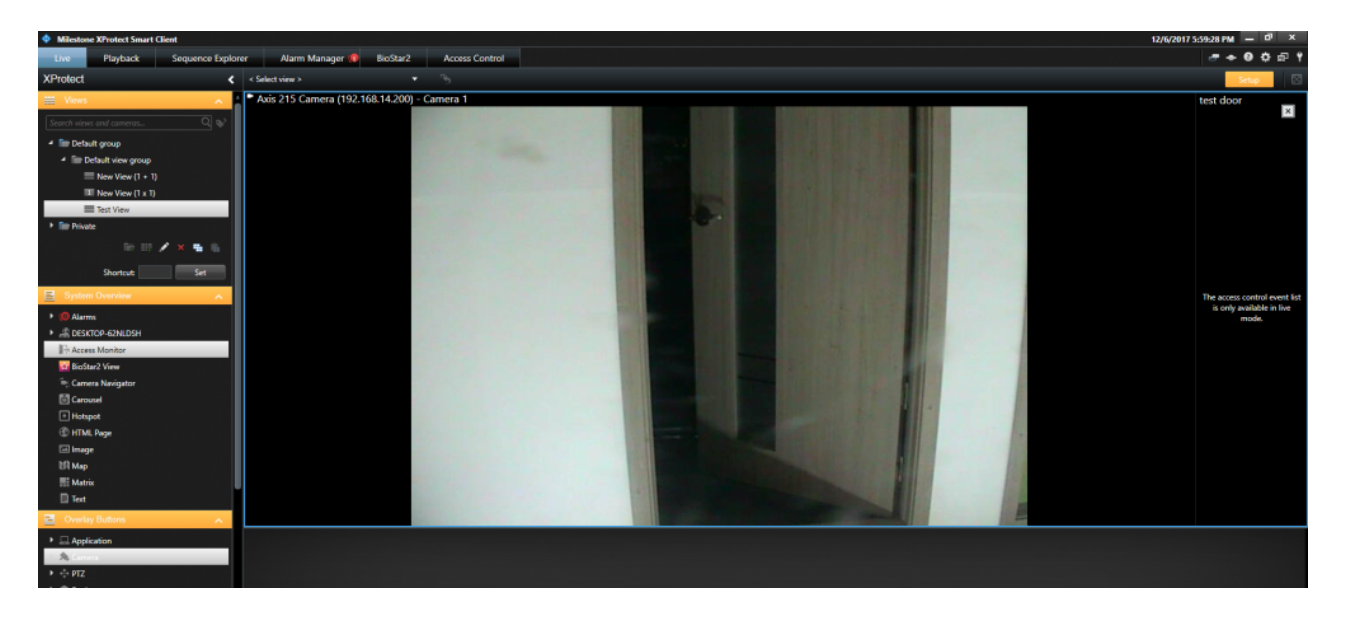

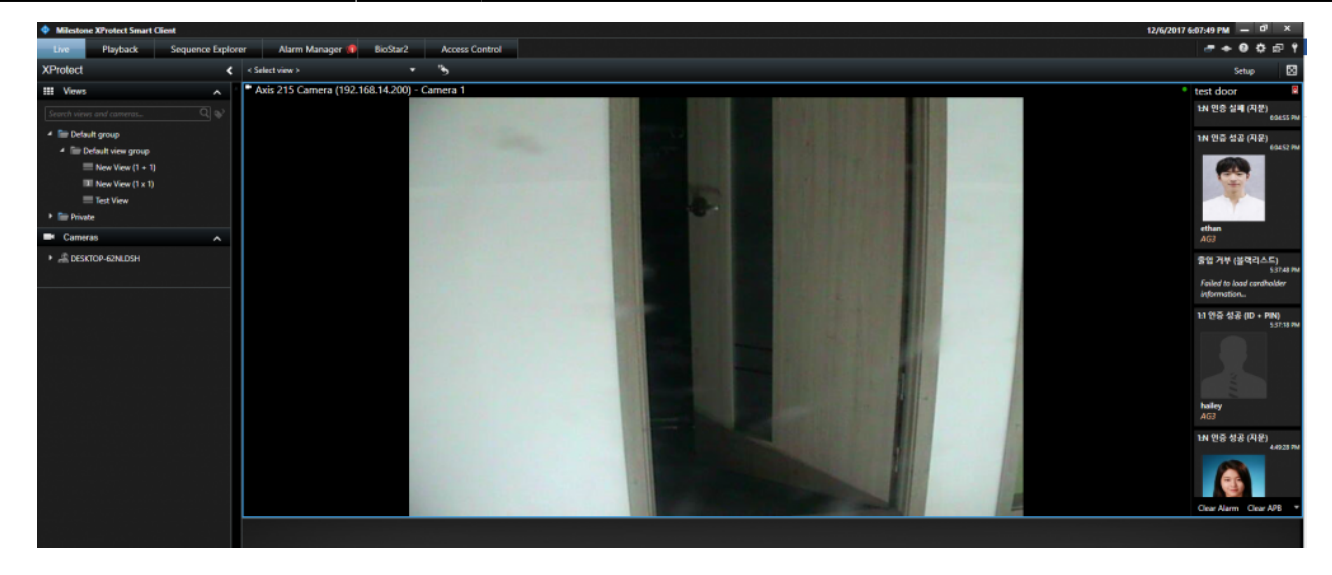

If someone fails to authenticate their identity, the notification will be displayed in the rightbottom side and display the real-time video.

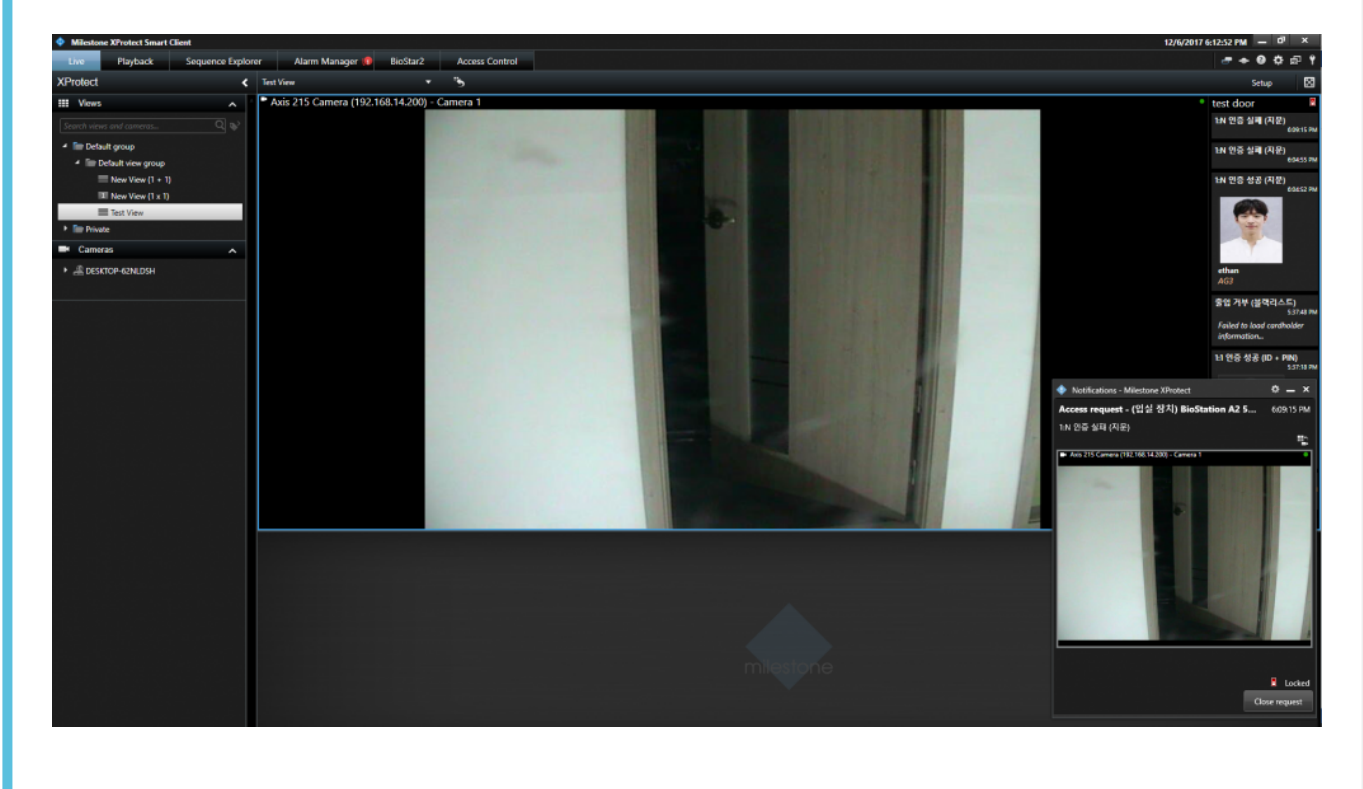

#### Feature 2: Alarm Manager

If an alarm occurs in BioStar 2, the alarm message will be generated in Milestone.

BioStar 2:

#### 2021/10/05 16:34

27/31

| January            | 017 ~ December 201 | 7   |     |                                   |                                                                                       |           |               |
|--------------------|--------------------|-----|-----|-----------------------------------|---------------------------------------------------------------------------------------|-----------|---------------|
| 8                  |                    |     |     | Acces                             | s denied (Blacklist)                                                                  | ×         |               |
| 6<br>4<br>2<br>JAN | FEB                | MAR | APR | User     Device     MAY     Alarm | 134205897<br>BioStation A2 541531003<br>(192.168.14.207)<br>Access denied (Blacklist) |           | SEP OCT       |
| Usage              |                    |     |     | • Date                            | 2017/12/07 11:18:30<br>It                                                             |           |               |
|                    |                    | -   |     | 6                                 |                                                                                       | / tures o | f BioStar 2.5 |

#### Milestone:

| Milestone XProtect Smart Clie | nt                                                 |                            |                 |                                         | 이번 전문한 동네는 것이 없다.                                  |          |                                        | an an taiteach      | 한방에는 동안에 가장하는 것          | 한다. 영상, 가장, 사람이 있는    | 12/7/2017 11:17   | .58 AM -    | d <sup>1</sup> X |
|-------------------------------|----------------------------------------------------|----------------------------|-----------------|-----------------------------------------|----------------------------------------------------|----------|----------------------------------------|---------------------|--------------------------|-----------------------|-------------------|-------------|------------------|
| Live Playback                 | Sequence Explorer A                                | arm Manager ø              | BioStar2        | Access Control                          |                                                    |          |                                        |                     |                          |                       |                   | <del></del> | <b>ର</b> ମ       |
|                               |                                                    |                            |                 |                                         |                                                    |          |                                        |                     |                          |                       |                   | Setup       | ~ 🖾              |
| 1054/41 AM                    | ng this trial license to demonstrate or e          | valuate the XProtect video | management soft | ware. The trial license expires on 10/1 | 9/2018. To fully license the product, pil          | lease co | ontact your reseller or find one on we | wumilestonesys.com. |                          |                       |                   |             | ×                |
| A < >                         | selected                                           |                            |                 |                                         |                                                    |          | Axis 215 Camera (192.1                 | 68.14.200) - Carner | ra 1 - 12/7/2017 11:13:3 | 9.933 AM              |                   |             |                  |
|                               |                                                    |                            |                 |                                         |                                                    |          |                                        |                     |                          |                       |                   | Max Orangia |                  |
|                               |                                                    |                            |                 |                                         |                                                    |          |                                        |                     |                          |                       |                   | Map Overvie | ~                |
|                               |                                                    |                            |                 |                                         |                                                    |          |                                        |                     |                          |                       |                   |             |                  |
|                               |                                                    |                            |                 |                                         |                                                    |          |                                        |                     |                          |                       |                   |             |                  |
|                               |                                                    |                            |                 |                                         |                                                    |          |                                        |                     |                          |                       |                   |             |                  |
|                               |                                                    |                            |                 |                                         |                                                    |          |                                        |                     |                          |                       |                   |             |                  |
|                               |                                                    |                            |                 |                                         |                                                    |          |                                        |                     |                          |                       |                   |             |                  |
|                               |                                                    |                            |                 |                                         |                                                    |          |                                        |                     |                          |                       | 1000              |             |                  |
|                               |                                                    |                            |                 |                                         |                                                    |          |                                        |                     |                          |                       | and the second    |             |                  |
|                               |                                                    |                            |                 |                                         |                                                    |          |                                        |                     |                          |                       | the second second |             |                  |
|                               |                                                    |                            |                 |                                         |                                                    |          |                                        |                     |                          |                       | 2.                |             |                  |
|                               |                                                    |                            |                 |                                         |                                                    |          |                                        |                     |                          |                       | 1000              |             |                  |
| 회장에 집중에 실망했는                  |                                                    |                            |                 |                                         |                                                    |          |                                        |                     |                          |                       | 1220              |             |                  |
|                               |                                                    |                            |                 |                                         |                                                    |          |                                        |                     |                          |                       | 10.00             |             |                  |
|                               |                                                    |                            |                 |                                         |                                                    |          | 1050 AM                                | 1100 AM             | -1 -1 12/7/2017          | 11:13:40.159 AM II IF | 1120 444          |             |                  |
|                               |                                                    |                            |                 |                                         |                                                    |          |                                        | • •                 |                          |                       |                   |             |                  |
| Quick Filters                 | Alarms New (litter applied) >                      | Clear filter               |                 |                                         |                                                    |          |                                        |                     |                          |                       | Rep               |             |                  |
| <b>T</b> New (2)              | En Time Prio                                       | nity Level State Level     | State Name      | Message                                 | Source (                                           | Owner    | r 10                                   |                     |                          |                       |                   |             | d                |
| T In progress (0)             | 10.56.56 AM 12/7/2011<br>5 37:48 PM 12/6/2011<br>1 |                            | New             | 응입거부(봉맥리스트)<br>중인거분(봉택리스트)              | (입설 장치) BioStation A2 5<br>(인생 장치) BioStation A2 5 | -        | 5                                      |                     |                          |                       |                   |             |                  |
| T On hold (0)                 |                                                    |                            |                 |                                         | (BB B B - 0 December 2                             |          |                                        |                     |                          |                       |                   |             |                  |
| T Closed (0)                  |                                                    |                            |                 |                                         |                                                    |          |                                        |                     |                          |                       |                   |             |                  |
|                               |                                                    |                            |                 |                                         |                                                    |          |                                        |                     |                          |                       |                   |             |                  |
|                               |                                                    |                            |                 |                                         |                                                    |          |                                        |                     |                          |                       |                   |             |                  |

In Milestone, Alarm Manager will judge if generated event should be dealt with alarm based on Access Control Events tab and Alarm Definitions.

#### [How to configure the alarm]

This setting is required to view or acknowledge the access control event alarms of BioStar 2 in XProtect Smart Client. The alarm can be set in Setting menu of BioStar 2 and if the event alarm happens, XProtect Smart Client displays the alarm in Alarm Manager.

- http://kb.supremainc.com/knowledge/

# Go to Alarms in the Site Navigation and select **Alarm Definitions**. Then, right click **Alarm Definitions** and click **Add New**.

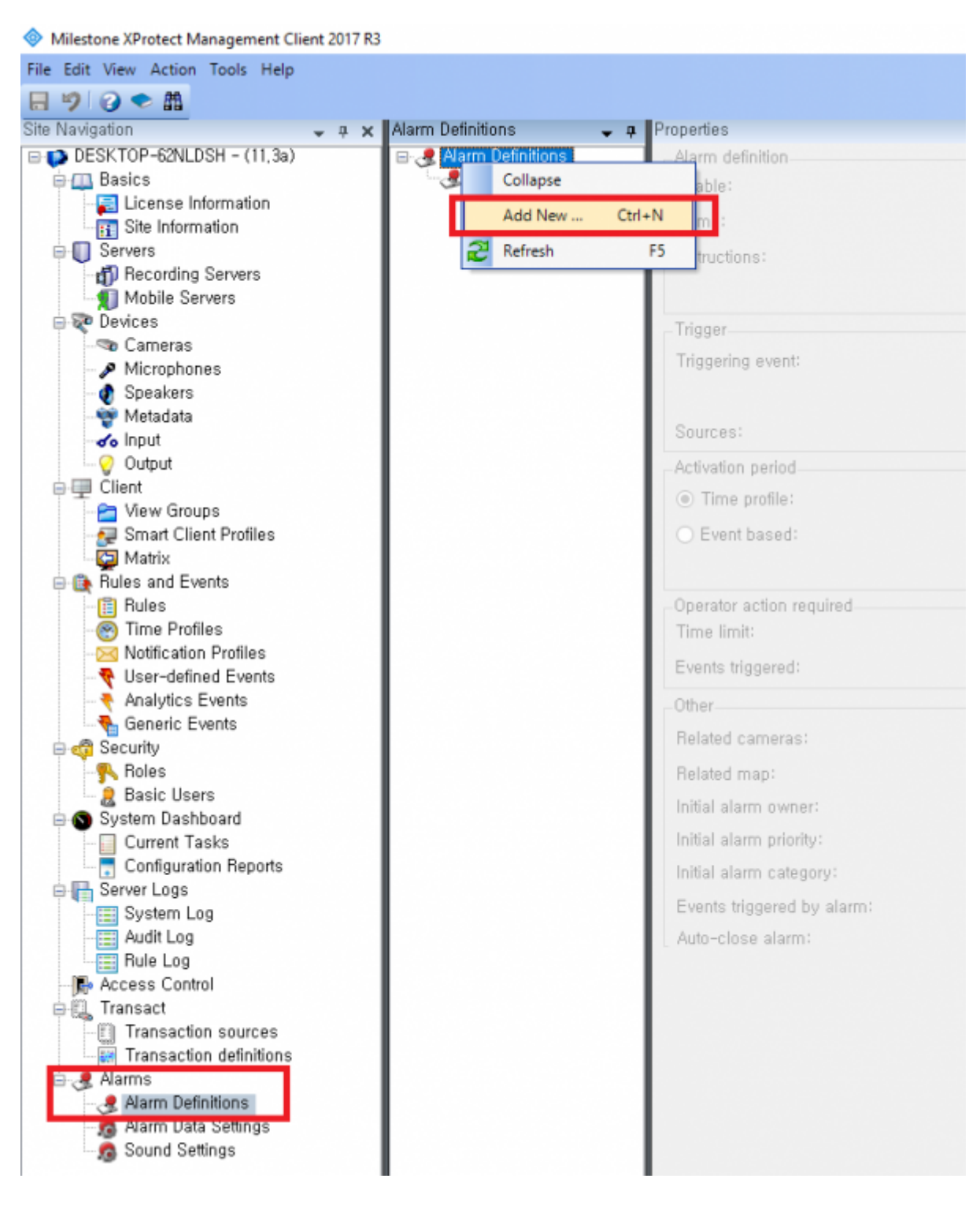

Enter Name in Alarm definition section.

Select Access Control Event Categories and one of Events you want to set in Trigger section. In below picture, I selected Alarm.

Selet one option for **Sources** in **Trigger** section. In below picture, I selected **All doors**.

| arm Demnitions 🚽 🛱  | Properties                 |                                 |         |
|---------------------|----------------------------|---------------------------------|---------|
| 🛃 Alarm Definitions | Alarm definition           |                                 |         |
| - 🦺 Alarm Test      | Enable:                    |                                 |         |
|                     | Name:                      | Alarm Test                      |         |
|                     | Instructions:              |                                 | ^<br>^  |
|                     |                            |                                 | ~       |
|                     | Trigger                    |                                 |         |
|                     | Triggering event:          | Access Control Event Categories | ×       |
|                     |                            | Alarm                           | ~       |
|                     | Sources:                   | All doors                       | ×       |
|                     | Activation period          |                                 |         |
|                     | Time profile:              | Always                          | V       |
|                     | O Event based:             | Start:                          | Select  |
|                     |                            | Stop:                           | Select  |
|                     | Operator action required   |                                 |         |
|                     | Time limit:                | 1 minute                        | ×       |
|                     | Events triggered:          |                                 | Select, |
|                     | Other                      |                                 |         |
|                     | Related cameras:           |                                 | Select  |
|                     | Related map:               |                                 | ×       |
|                     | Initial alarm owner:       |                                 | ~       |
|                     | Initial alarm priority:    | High                            | ×       |
|                     | Initial alarm category:    |                                 | v       |
|                     | Events triggered by alarm: |                                 | Select  |
|                     | Auto-close alarm:          |                                 |         |

At this point, please check Access Control Events which **Alarm** event is allocated. You can map Alarm event to certain Access Control Events. In below picture, I set Alarm event for the Access Control Event, **"Access denied (Blacklist)"**.

| RinSter 2 | Access control overto                                                     |                                                 |                                                           |
|-----------|---------------------------------------------------------------------------|-------------------------------------------------|-----------------------------------------------------------|
| DIDOIAI 2 | Access control events                                                     |                                                 |                                                           |
|           | Select the events you want to monitor in XProtect Smart Client, Use categ | ories to simplify the use of triggering events, |                                                           |
|           | Enabled Access Control Event                                              | Source Type                                     | Event Category                                            |
|           | · 인증 실패 (시간 초과)                                                           | Access Point, Door                              | Access denied, Access Point, Access request, Zone Related |
|           | ☑ 인증 실패 (잘못된 인증 모드)                                                       | Access Point, Door                              | Access denied, Access Point, Access request, Zone Related |
|           | ✓ 인증 실패 (잘못된 크리덴셜)                                                        | Access Point, Door                              | Access denied, Access Point, Access request, Zone Related |
|           | ☑ 입력 갑지                                                                   | BioStar2 Terminal                               | Device Related                                            |
|           | ☑ 장치 시간 설정                                                                | BioStar2 Terminal                               | Device Related                                            |
|           | ☑ 장치 시작                                                                   | BioStar2 Terminal                               | Device Related                                            |
|           | ☑ 장치 잠금                                                                   | BioStar2 Terminal                               | Device Related                                            |
|           | ☑ 장치 장금 해제                                                                | BioStar2 Terminal                               | Device Related                                            |
|           | ☑ 장치 재설정                                                                  | BioStar2 Terminal                               | Device Related                                            |
|           | ☑ 장치 제시작                                                                  | BioStar2 Terminal                               | Device Related                                            |
|           | ☑ 장치연급해제 감지                                                               | BioStar2 Terminal                               | Alarm, Device Related                                     |
|           | ✓ 출입 거부 (기간 만료)                                                           | Access Point, Door                              | Access Point, Alarm, Zone Related                         |
|           | ☑ 출입 거부 (블랙리스트)                                                           | Access Point, Door                              | Access Point, Alarm, Zone Related                         |
|           | ✓ 율입 거부 (비율경 사용사)                                                         | Access Point, Door                              | All categories                                            |
|           | ✓ 출입 거부 (소프트 시간 지정 안티패스백)                                                 | Access Point, Door                              |                                                           |
|           | ☑ 출입 거부 (소프트 안티패스백)                                                       | Access Point, Door                              | Access denied                                             |
|           | ☑ 출입 거부 (스케줄 장금)                                                          | Access Point, Door                              | Access granted                                            |
|           | ✓ 출입 거부 (시간 지정 안티페스백)                                                     | Access Point, Door                              | Access Paint                                              |
|           | ✓ 출입 거부 (얼굴 경출 실패)                                                        | Access Point, Door                              | Access Folin                                              |
|           | ✓ 출입 거부 (잘못된 출입 그룹)                                                       | Access Point, Door                              | Access request                                            |
|           | ✓ 출입 거부 (촬영 실패)                                                           | Access Point, Door                              | Alarm                                                     |
|           | ☑ 총입 거부 (하드 안티패스백)                                                        | Access Point, Door                              |                                                           |
|           | ☑ 총입문 강제 열림                                                               | Access Point, Door                              | Device Helated Alarm                                      |
|           | ✓ 총입문 강제 열림 알람                                                            | Access Point, Door                              | Door Related                                              |
|           | ☑ 출입문 강제 열림 알람 해제                                                         | Access Point, Door                              | Error                                                     |
|           | ☑ 출입문 개방                                                                  | Access Point, Door                              |                                                           |
|           | ✓ 출입문 닫힌                                                                  | Access Point, Door                              | Lift Related                                              |
|           | ☑ 출입문 안티패스백 알람                                                            | Access Point, Door                              | Test Event Category                                       |
|           | ☑ 출입문 안티패스백 알랑 해제                                                         | Access Point, Door                              |                                                           |
|           | ☑ 총입문 열림                                                                  | Access Point, Door                              | Access Point, Door Related                                |
|           | ☑ 총입문 잡금                                                                  | Access Point, Door                              | Access Point, Door Related                                |
|           | ☑ 출입문 장시간 열림                                                              | Access Point, Door                              | Access Point, Alarm, Door Related                         |
|           | ☑ 출입문 장시간 열림 알람                                                           | Access Point, Door                              | Access Point, Alarm, Door Related                         |
|           | ☑ 출입문 장시간 열림 알람 해제                                                        | Access Point, Door                              | Access Point, Door Related                                |
|           | ✓ 침입 감지                                                                   | Door                                            | Alarm, Zone Related                                       |
|           | ☑ 침입 경보 상태 해제                                                             | Door                                            | Zone Related                                              |
|           | ☑ 타입존 설정                                                                  | BioStar2 Terminal                               | Device Related                                            |
|           | Here defined Categories                                                   |                                                 |                                                           |

#### Feature 3: BioStar2

In Milestone XProtect Smart Client, you can access to BioStar 2 and add/modify the data (e.g. User, Device, Door) in BioStar 2.

30/31

| Mitchinex XProtect Smart Closet     12/0/2017 522 |                                                   |                                                                            |                                                                                                    |                                                                                             |  |
|---------------------------------------------------|---------------------------------------------------|----------------------------------------------------------------------------|----------------------------------------------------------------------------------------------------|---------------------------------------------------------------------------------------------|--|
| Live                                              | Playback Sequence Explorer Alarm Manager          | BioStar2 Access Control                                                    |                                                                                                    | -+0¢@1                                                                                      |  |
| BioStar :                                         | 2 @ Setting () About (?) Help                     |                                                                            |                                                                                                    | Setup 63<br>Administrator<br>⊡togovi                                                        |  |
| C BASH<br>BASH<br>BOARD                           | Dashboard                                         |                                                                            |                                                                                                    |                                                                                             |  |
| R                                                 | Overview                                          |                                                                            |                                                                                                    | Year Month Week                                                                             |  |
|                                                   | January 2017 ~ December 2017                      |                                                                            |                                                                                                    |                                                                                             |  |
|                                                   | 10<br>8<br>6                                      |                                                                            |                                                                                                    | Total 18                                                                                    |  |
|                                                   | 4                                                 |                                                                            |                                                                                                    | Access devid (mr., 12     Orke Disconnect., 4     Held for general 1     Held for general 1 |  |
| ACCESS<br>CONTROL                                 | Usage                                             | איעג איאג אייעג                                                            | Notice                                                                                                    | NUV UEG                                                                                     |  |
|                                                   | User<br>1<br>Vier<br>1<br>Figgeprint<br>1<br>Face | Card         Derice         Derice         Derice         Zare         Are | New features of BioStar 2.5     New device supported from BioStar 2.5     PW versions supporting new features and device supporting new features and device supporting new features and device support of the support of the suppo | 59                                                                                          |  |
| TIME                                              | Alarm Monitor                                     |                                                                            |                                                                                                    |                                                                                             |  |
|                                                   | Date                                              |                                                                            |                                                                                                    | Alarm                                                                                       |  |
|                                                   | 2017/12/06 13:17                                  | BioStation A2 541531003 (192.168.14.207)                                   |                                                                                                    | Device Disconnection Detected                                                               |  |
|                                                   | 2017/12/05 17:57                                  | BioStation A2 541531003 (192.168.14.207)                                   |                                                                                                    | Device Disconnection Detected                                                               |  |
|                                                   | 2017/12/05 17:56                                  | BioStation A2 541531003 (192.168.14.207)                                   |                                                                                                    | Held door opened                                                                            |  |

#### Feature 4: Access Control

You can check Events, Doors and Cardholders for BioStar 2 in Milestone.

| Mileston      | Milestone XProtect Smart Client |                                      |                                  |                      |          |                                 |                                                                                                    |  |
|---------------|---------------------------------|--------------------------------------|----------------------------------|----------------------|----------|---------------------------------|----------------------------------------------------------------------------------------------------|--|
| Live          | Playback                        | Sequence Explo                       | rer Alarm Manage                 | er 🔞 🛛 BioStar       | 2        | Access Control                  |                                                                                                    |  |
|               |                                 |                                      |                                  |                      |          |                                 |                                                                                                    |  |
|               |                                 |                                      |                                  |                      |          |                                 |                                                                                                    |  |
| 10:54:41 AM   | Thank yo                        | ou for using this trial license to r | demonstrate or evaluate the XPro | itect video manageme | nt softw | ware. The trial license expires | on 10/19/2018. To fully license the product, please contact your reseller or find one on www.milestonesys.com. |  |
| Events        | Events Doors Cardholders        |                                      |                                  |                      |          |                                 |                                                                                                    |  |
| Search ca     | urdholders                      | q                                    | G                                |                      |          |                                 |                                                                                                    |  |
|               |                                 |                                      |                                  |                      |          |                                 |                                                                                                    |  |
| Today 🔻       | All events                      | ✓ All doors ▼                        |                                  |                      |          |                                 |                                                                                                    |  |
|               |                                 |                                      |                                  |                      |          |                                 | Access report                                                                                                  |  |
| Time 👻        |                                 | Event                                | Source                           | Cardholder           |          |                                 |                                                                                                    |  |
| 12/7/2017 11  | :18:30 AM                       | 출입 거부 (블랙리스트)                        | (입실 장치) BioStation A2 5          |                      |          |                                 |                                                                                                    |  |
| 12/7/2017 10  | :56:56 AM                       | 출입 거부 (블랙리스트)                        | (입실 장치) BioStation A2 5          |                      |          |                                 |                                                                                                    |  |
| 12/7/2017 10  | :55:28 AM                       | 출입 거부 (블랙리스트)                        | (입실 장치) BioStation A2 5          |                      |          |                                 |                                                                                                    |  |
| 12/7/2017 10  | :51:18 AM                       | 장치연결해제 감지                            | Xpass 53129 (192.168.14.22       |                      |          |                                 |                                                                                                    |  |
| 12/7/2017 10  | :21:58 AM                       | 장치연결해제 감지                            | BioLiteNet 538101268 (192        |                      |          |                                 |                                                                                                    |  |
| 12/7/2017 9:3 | 0:48 AM                         | 장치 시간 설정                             | BioLiteNet 538101268 (192        |                      |          |                                 |                                                                                                    |  |
| 12/7/2017 7:4 | 4:27 AM                         | Server connected                     | BioStar2 System                  |                      |          |                                 |                                                                                                    |  |
|               |                                 |                                      |                                  |                      |          |                                 |                                                                                                    |  |
|               |                                 |                                      |                                  |                      |          |                                 |                                                                                                    |  |
|               |                                 |                                      |                                  |                      |          |                                 |                                                                                                    |  |
|               |                                 |                                      |                                  |                      |          |                                 |                                                                                                    |  |
| (             |                                 |                                      |                                  |                      |          |                                 |                                                                                                    |  |

You can also create the PDF report for Event records by clicking **Access report** button.

| Milestone XProtect Smart Client                                                                                                    |                          |                  |                         |                  |                |  |  |               |  |
|----------------------------------------------------------------------------------------------------|--------------------------|------------------|-------------------------|------------------|----------------|--|--|---------------|--|
| Live                                                                                                    | Playback                 | c Sequence Explo | orer Alarm Manag        | jer 👩 🛛 BioStar2 | Access Control |  |  |               |  |
|                                                                                                    |                          |                  |                         |                  |                |  |  |               |  |
| 1:5529 PM 🕕 Thank you for using this trial license to demonstrate or evaluate the XProtect video management software. The trial license expires on 10/19/2018. To fully license the product, please contact your reseller or find one on www.milestonesys.com. |                          |                  |                         |                  |                |  |  |               |  |
| Events<br>Search ca                                                                                                    | Events Doors Cardholders |                  |                         |                  |                |  |  |               |  |
| Today + All events + All doors +<br>Access report                                                                                                    |                          |                  |                         |                  |                |  |  | Access report |  |
| Time 👻                                                                                                    |                          | Event            | Source                  | Cardholder       |                |  |  |               |  |
| 12/7/2017 1>                                                                                                    | 44:00 PM                 | 출입문 장금           | test door               |                  |                |  |  |               |  |
| 12/7/2017 1                                                                                                    | 43:57 PM                 | 출입문 개방           | test door               |                  |                |  |  |               |  |
| 12/7/2017 1:                                                                                                    | 43:57 PM                 | 1:N 인증 성공 (지문)   | (입실 장치) BioStation A2 ! | i¥ kate          |                |  |  |               |  |
| 12/7/2017 1:                                                                                                    | 26:28 PM                 | Server connected | BioStar2 System         |                  |                |  |  |               |  |

From: http://kb.supremainc.com/knowledge/ -

Permanent link: http://kb.supremainc.com/knowledge/doku.php?id=ja:how\_to\_integrate\_milestone\_with\_biostar\_2&rev=1617673713

Last update: 2021/04/06 10:48